# Application Guide XSeries G4 Plunger Application rev. AA

|                       | Totalflow products               | Doc name:              | XSeries G4 Plunger Application  |
|-----------------------|----------------------------------|------------------------|---------------------------------|
| File name:            | 2104945MNAA.docx                 | Status<br>of document: | Released                        |
| Issued by department: | Totalflow customer documentation | Distribution:          | External public                 |
| Document No:          | 2104945-001                      | Creator name:          | USHOSHE                         |
| Revision:             | AA                               | Contact:               | +1 918.338.4888 or 800.442.3097 |
| Page:                 | 1/36                             | Language:              | En                              |

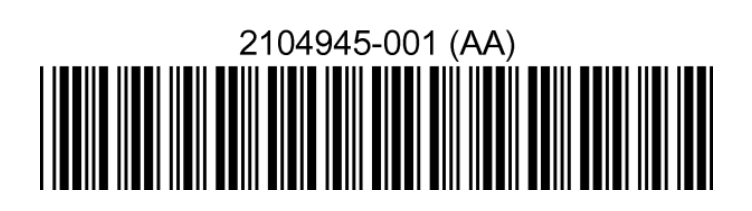

# Proprietary information

© Copyright 2013 ABB, All rights reserved.

Power and productivity for a better world™

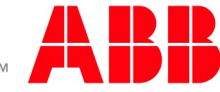

# **Intellectual Property & Copyright Notice**

©2013 by ABB Inc., Totalflow ("Owner"), Bartlesville, Oklahoma 74006, U.S.A. All rights reserved. Any and all derivatives of, including translations thereof, shall remain the sole property of the Owner, regardless of any circumstances.

The original US English version of this manual shall be deemed the only valid version. Translated versions, in any other language, shall be maintained as accurately as possible. Should any discrepancies exist, the US English version will be considered final.

Notice: This publication is for information only. The contents are subject to change without notice and should not be construed as a commitment, representation, warranty, or guarantee of any method, product, or device by Owner.

Inquiries regarding this manual should be addressed to ABB Inc., Totalflow Products, Technical Communications, 7051 Industrial Blvd., Bartlesville, Oklahoma 74006, U.S.A.

| 1.0               | Over   | /iew       |                                                  | 5         |
|-------------------|--------|------------|--------------------------------------------------|-----------|
|                   | 1.1    | How to     | use this guide                                   | 5         |
|                   | 1.2    | Assump     | ptions                                           | 5         |
|                   | 1.3    | Prerequ    | uisites                                          | 6         |
|                   | 1.4    | Backgro    | ound                                             | 6         |
|                   |        | 1.4.1      | Plunger Lift Background                          | 6         |
|                   |        | 1.4.2      | Procedure Overview                               | 7         |
| 2.0               | Scena  | ario 1- Pl | unger using "Timers" only                        | 8         |
|                   | 2.1    | Timer S    | Scenario Overview                                | 8         |
|                   | 2.2    | Assum      | ptions                                           | 8         |
|                   | 2.3    | Connec     | t Components (wiring)                            | 9         |
|                   | 2.4    | Connec     | t using PCCU                                     | 10        |
|                   | 2.5    | Add the    | Plunger Application                              | 11        |
|                   | 2.6    | Plunger    | r General Setup                                  | 12        |
|                   | 2.7    | Plunger    | r Valve Setup                                    | 13        |
|                   | 2.8    | Plunger    | r Input Setup                                    | 13        |
|                   | 2.9    | Verify (   | Test) I/O Operation                              | 14        |
|                   |        | 2.9.1      | Test Arrival Switch                              | 14        |
|                   |        | 2.9.2      | Test valve output                                | 14        |
|                   | 2.10   | Configu    | ire Plunger                                      | 15        |
|                   |        | 2.10.1     | Configure Plunger "Closed" condition             | 15        |
|                   |        | 2.10.2     | Configure Plunger "OPEN" condition               | 16        |
|                   |        | 2.10.3     | Set the Plunger maximum arrival time             | 17        |
|                   |        | 2.10.4     | Enable the Plunger Application                   | 17        |
|                   |        | 2.10.5     | View Plunger Application activity                | 18        |
| 3.0               | Scena  | ario 2- Pl | unger using "Casing-Line (Open) Flowrate (Close) | 19        |
|                   | 3.1    | Casing-    | Line Scenario Overview                           | 19        |
|                   | 3.2    | Assump     | ptions                                           | 19        |
|                   | 3.3    | Connec     | t Components (wiring)                            | 20        |
|                   | 3.4    | Connec     | et using PCCU                                    | 21        |
|                   | 3.5    | Add the    | Plunger Application                              | 22        |
|                   | 3.6    | Add the    | e AGA-3 Application                              | 23        |
|                   | 3.7    | Plunger    | r General Setup                                  | 23        |
|                   | 3.8    | Plunger    | r Valve Setup                                    | 24        |
|                   | 3.9    | Plunger    | r Tube Setup                                     | 25        |
|                   | 3.10   | Plunger    | r Input Setup                                    | 26        |
|                   | 3.11   | Verify (   | Test) I/O Operation                              | 26        |
|                   |        | 3.11.1     | Test Arrival Switch                              | 26        |
|                   |        | 3.11.2     | Test valve output                                | 27        |
|                   |        | 3.11.3     | Test Casing Pressure input                       | 27        |
|                   |        | 3.11.4     | Test AGA-3 Measurement Values                    | 27        |
|                   | 3.12   | Configu    | ire Plunger                                      | 27        |
|                   |        | 3.12.1     | Configure Plunger "Closed" condition             | 27        |
|                   |        | 3.12.2     | Configure Casing – Line Tuning Parameters        | 29        |
|                   |        | 3.12.3     | Configure Plunger "OPEN" condition               | 29        |
|                   |        | 3.12.4     | Configure Flowrate Tuning Parameters             |           |
|                   |        | 3.12.3     | Anivar Time Limits Farameters                    | ວ່າ<br>ດາ |
|                   |        | 3 12 7     | View Plunger Application activity                | उट<br>२२  |
| 10                | Rofor  | onco Infr  | ormation                                         | 24        |
| - <del>1</del> .0 | IVEIGI |            |                                                  |           |

### Table of contents

| Table o | f content | ts |
|---------|-----------|----|
|---------|-----------|----|

| Figure 1 Basic System Components     | 5  |
|--------------------------------------|----|
| Figure 2 Plunger Site                | 7  |
| Figure 3 Plunger States              | 8  |
| Figure 4 Plunger "Timer" site        | 9  |
| Figure 5 Plunger I/O wiring          | 10 |
| Figure 6 Plunger View Setup          | 11 |
| Figure 7 Add Plunger App             | 12 |
| Figure 8 General Setup               | 12 |
| Figure 9 Valve Setup                 | 13 |
| Figure 10 Input Setup                | 14 |
| Figure 11 Fall Timer                 | 15 |
| Figure 12 Closed Timer               | 16 |
| Figure 13 Afterflow Timer            | 16 |
| Figure 14 Max Arrival Time           | 17 |
| Figure 15 Enable Plunger App         | 18 |
| Figure 16 Summary View               | 18 |
| Figure 17 Plunger States             | 19 |
| Figure 18 Plunger Site               | 20 |
| Figure 19 Plunger I/O wiring         | 21 |
| Figure 20 Plunger View Setup         | 22 |
| Figure 21 Add Plunger App            | 23 |
| Figure 22 General Setup              | 24 |
| Figure 23 Valve Setup                | 25 |
| Figure 24 Tube Setup                 | 25 |
| Figure 25 Input Setup                | 26 |
| Figure 26 Fall Timer                 | 28 |
| Figure 27 Casing-Line Setup          | 28 |
| Figure 28 Casing-Line Tuning         | 29 |
| Figure 29 Flowrate Close Setup       | 30 |
| Figure 30 Flowrate Tuning Parameters | 31 |
| Figure 31 Arrival Time Limits        | 32 |
| Figure 32 Enable Plunger App         | 32 |
| Figure 33 View Plunger State         | 33 |
| Figure 34 Critical Rate Curve Chart  | 34 |
|                                      |    |

# 1.0 Overview

The ABB Totalflow Application within the XSeries Generation 4 hardware architecture allows the user to operate Plunger Lift Well site Hardware on Production Gas Well sites. It is intended to interface with plunger arrival switch, send on-off signals to production valve, and read well pressures and flow rate to determine optimum well plunger control conditions for well production. The Totalflow PCCU software is required to interface to the Totalflow G4 hardware for setup and configuration at the site.

The following diagram indicates the basic components of the system.

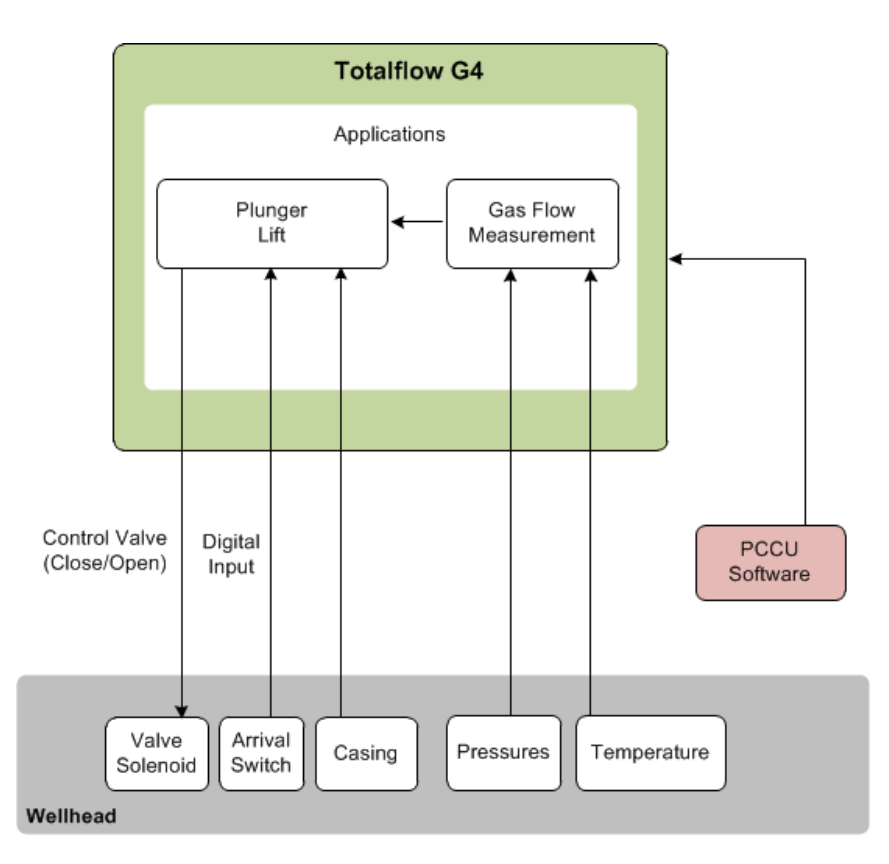

Figure 1 Basic System Components

### 1.1 How to use this guide

This document will instruct the user that is somewhat familiar with Plunger lift, how to setup and operate the ABB Totalflow Plunger Lift Application. We will go through basic start-up steps required to setup two (2) different Plunger Lift scenarios.

#### 1.2 Assumptions

This guide focuses on the initial configuration of Plunger lift. Physical and electrical installation instructions are included in separate documents. The following is assumed:

- All components have been installed correctly
- End Devices have been calibrated
- All components have been wired correctly
  - To provide/receive signals
- Power has been provided and all the devices are up

- Minimal verification has been performed to ensure the devices are drawing the correct power voltages for their operation.
- Proper grounding has been performed.
- PCCU Software has been installed on the machine you plan to use to setup and configure the plunger application with and is configured properly to communicate locally to the XSeries G4 hardware.

### 1.3 Prerequisites

The procedures described in this document apply to the following:

- PCCU software version 7.31 and later
- PCCU interface cable; can be serial ,USB or IP
- XRC (G4) Part# 2103329-001 software version 2103132-039 and later
- XFC (G4) Part# 2103328-001 software version 2102861-045 and later

# 1.4 Background

### 1.4.1 Plunger Lift Background

Before getting into the installation of the Plunger Lift, it can sometimes be helpful to understand the concept behind the device. The plunger works in a manner similar to a pneumatic piston wherein it is caused by gravity to fall to the bottom of a well. Acting as a seal between the liquid and gas, the plunger settles to the bottom of the production tubing and allows liquid to accumulate above it. This accumulation of liquid restricts the flow of gas, slowing it down. The production valve is closed to allow down-hole pressure to build in the casing. After the pressure has built, the production valve is opened, and the casing pressure lifts the plunger and accumulated liquids to the surface. At the surface, separators remove the liquids from the gas. Once the volume of the flowing gas drops, it becomes necessary to choose a time or method of closing the production valve. Once closed, the plunger drops to the bottom of the production tube. With the plunger deployed and the well shut-in, the down-hole pressure builds, and the cycle is repeated.

The entire operation takes place by the simple expediency of opening or closing a valve. There are many options available for determining when to open and close the valve, and these options can "tune" the plunger to optimize well production.

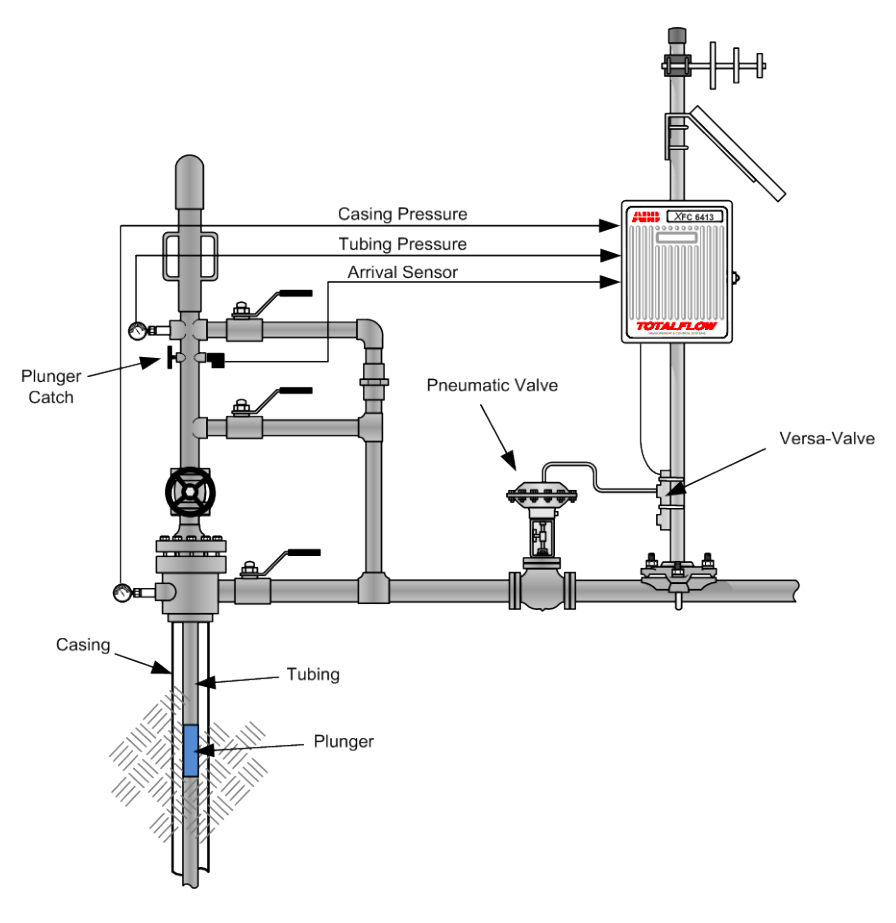

Figure 2 Plunger Site

### 1.4.2 Procedure Overview

The following general steps are needed from a system perspective for the Plunger Lift Application to be setup properly. The actual components required will depend on the specific scenario.

- Connect Components to Totalflow Device(wiring)
- Connect Totalflow Device using PCCU
- Add Applications to Device
- Program I/O setup (valve, arrival switch, etc.)
- Verify I/O operation
- Configure Plunger Application

# 2.0 Scenario 1- Plunger using "Timers" only

### 2.1 Timer Scenario Overview

In this scenario we will use only "Timers" within the Plunger Application to "Open" and "Close" the production valve. The ability to "Tune" the open and closed times of the valve for well optimization is not available in this "Timer" scenario. This is a very basic use of the Plunger Application and will not need information from the AGA-3 application such as Pressures and Flow rate to operate. We will however, need the "Plunger Arrival Switch" input (Pulse input) to sense plunger arrival and Digital Outputs 1 and 2 to "open" and "close" the production valve. The diagram listed shows the different "States" the Plunger Application will travel through in this scenario.

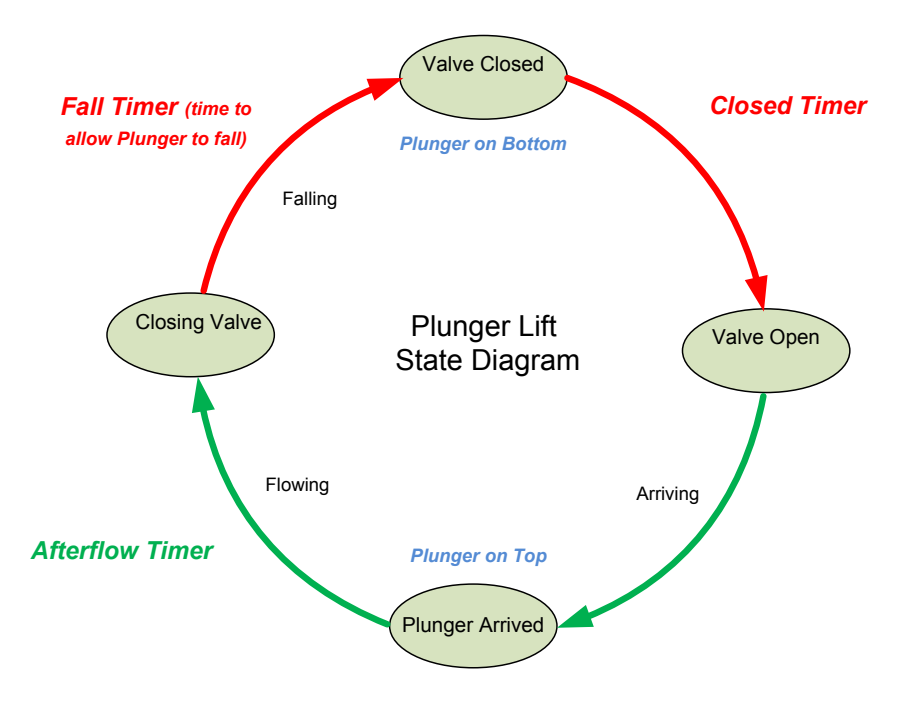

Figure 3 Plunger States

# 2.2 Assumptions

This particular example makes the following installation assumptions:

- A single upstream production valve (pneumatic/spring) is used.
- The production valve (pneumatic valve) will close on a system failure.(Failed State)= 4 consecutive non-arrivals of the plunger
- A Dual 12VDC 2-way solenoid valve is used to control the production valve. This is a control valve that uses a pressurized air supply to drive the production valve open and closed.
- An XFCG4 flow computer will interface to the 12VDC 2-way solenoid valve through the on-board Digital Outputs (DO1 > Open, DO2 > close) and use the on-board Pulse Input (PI1) for Plunger Arrival Switch (see Connect Components wiring section).
- An XFCG4 will be used to run the Plunger Application.
- This example will incorporate an arrival sensor and a plunger.

- The main production valve will *open* when following occurs; Plunger fall timer expires(25 min) + Closed timer expires(allows for bottom press to build,10min)
- The main production valve will *close* when the following occurs; Plunger arrival time (estimated 8 min) + Afterflow time (5 min) conditions have transpired.
- Well depth is 5,000 feet using 2% inch tubing (1.998 I.D.). It is estimated that the plunger will take approximately 25 minutes to fall under normal loading conditions. This estimated "fall time" can be determined by calculating the depth of the well divided by 200 (ft. /min). {5000/200=25}
- "Optimization" or "Tuning" will not be an option in this "Timer only" Scenario.

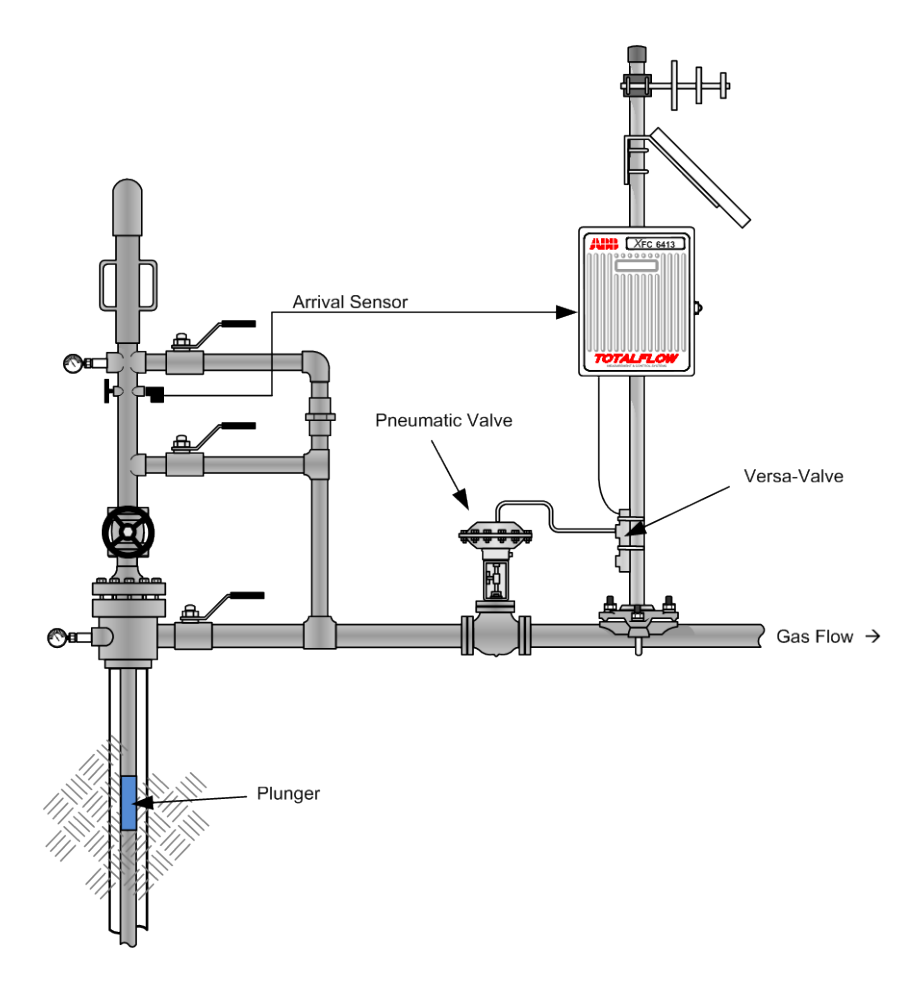

Figure 4 Plunger "Timer" site

# 2.3 Connect Components (wiring)

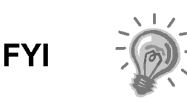

The wiring of the valve and plunger arrival switch depends on the X-Series device used and whether these are direct connections (onboard) or use extension modules. Wiring terminations should always be performed with the power off in the device.

- The example used in this basic configuration case and shown in Figure (2-3) illustrates the connections required to use an XFC to control a single 2way solenoid production valve with input from the plunger arrival switch. The diagram for this scenario shows direct connections to the board.
- 2) Connect the valve to the XFC's digital ouputs (DO1/DO2)
- 3) If deriving power from the XFC board connect the valve to J4- Pin2.
- 4) Connect the Plunger arrival switch on the XFC board on Pulse Input 1 (PI1)
- 5) After completing connections, turn on the power on the device
- 6) Verify power on sequence is correct, etc
- 7) Verify the arrival switch and valve I/O connections in the following procedures

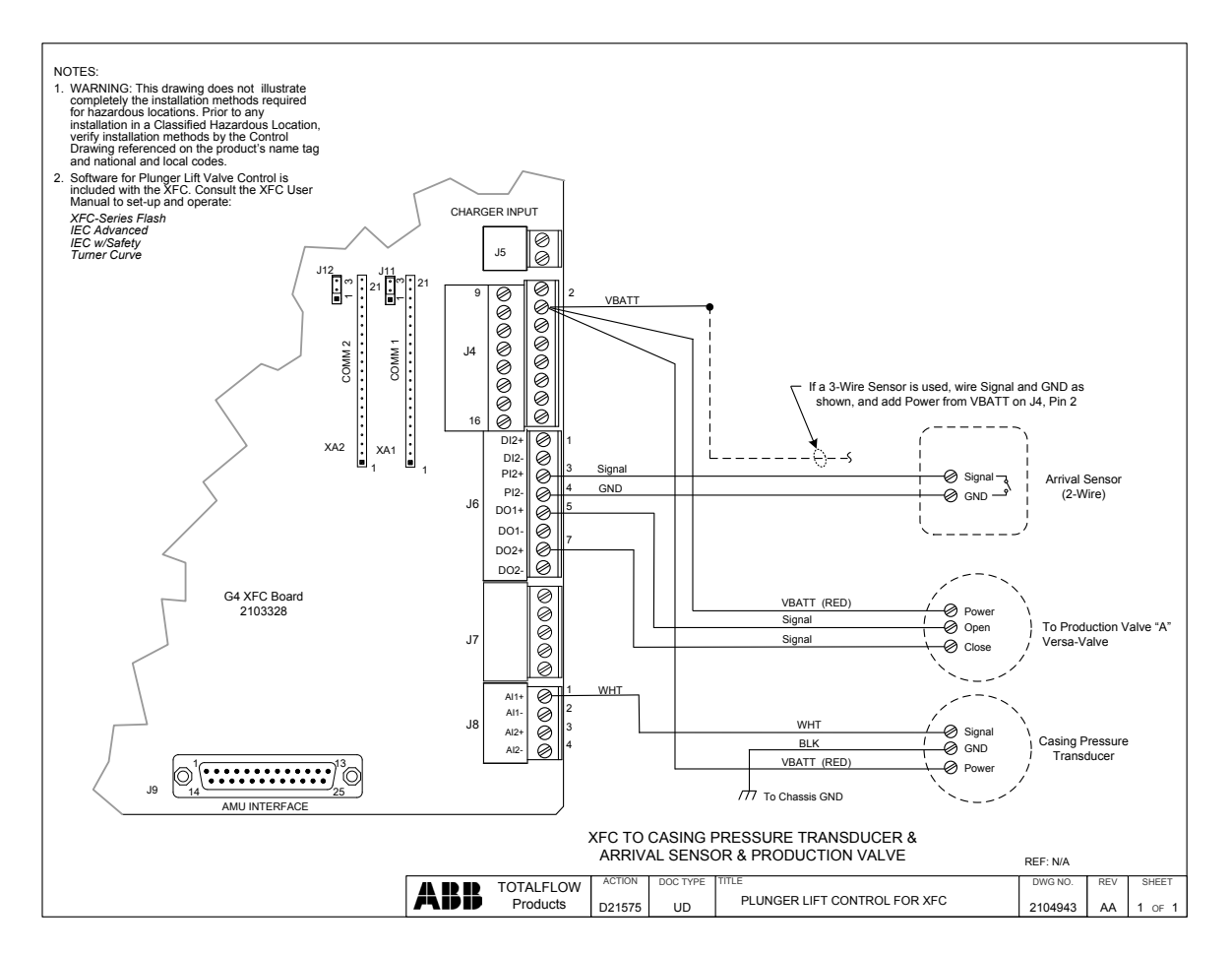

Figure 5 Plunger I/O wiring

# 2.4 Connect using PCCU

Verify you are able to connect with the device using PCCU and change view to prepare for configuration.

- 1) Connect laptop with PCCU software to the device.
- 2) Click the "Entry" button on the top menu bar and verify PCCU establishes a connection with the device.

3) Click on "View" at the top menu, and then choose "Expert" from the drop down list.

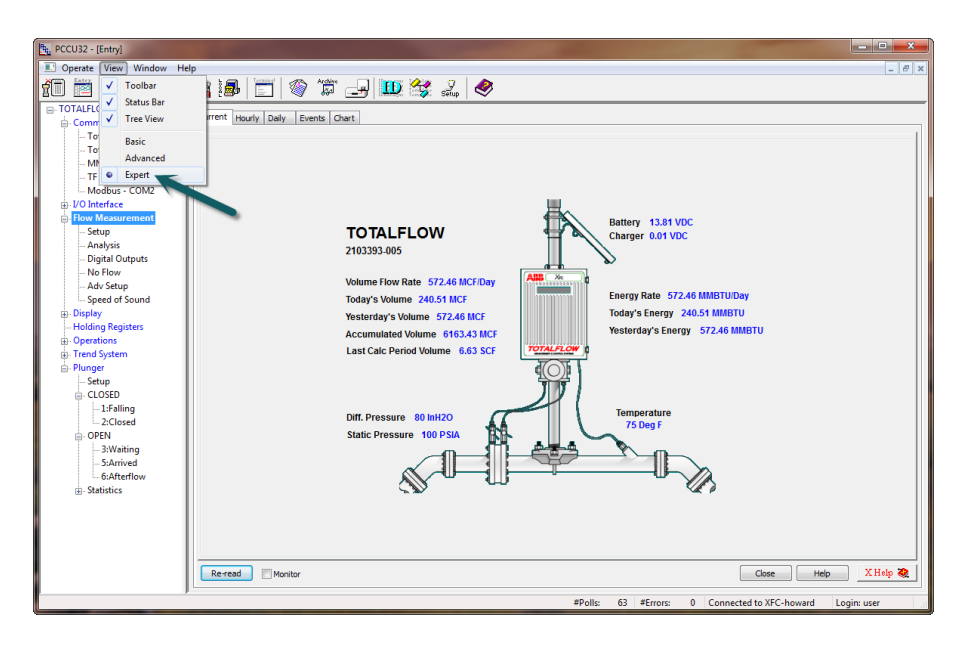

Figure 6 Plunger View Setup

# 2.5 Add the Plunger Application

Add the plunger application to begin configuration. The application is added by completing the following steps.

- 1) Click on the station name (top node on the tree view on the left). If this is a new installation the name is "TOTALFLOW"
- 2) Go to the Applications tab
- 3) Click "Add Application"
- 4) Choose "Plunger Control" from the drop down menu (the slot number is chosen automatically, the Plunger slot # is 121).
- 5) Click send to save.
- 6) Click Re-read to verify the application has been added in the slot indicated

| Bu PCCU32 - [Entry]                |                  |                                               | 22                           | 20       |                         |                                      | _ = X              |
|------------------------------------|------------------|-----------------------------------------------|------------------------------|----------|-------------------------|--------------------------------------|--------------------|
| Derate View Window Hel             | lp               |                                               |                              |          |                         |                                      | _ 8 ×              |
| fi 🛅 🔟 💽 💽                         | Va i& 🗉          |                                               | Setup 🤌                      | 1        |                         |                                      |                    |
| - TOTALFLOW  - Communications      | Station Setup Ap | oplications App Licensing Battery Information | n Resources                  | System L | .og Security Log Regist | ΣY.                                  |                    |
| - Totalflow - TCP                  | App Number       | Туре                                          | Revision                     | Station  | Directory               | Restart                              |                    |
| MMI Serial + COM0                  | 0                | System                                        | 2103280-008                  |          | Dir = \                 |                                      |                    |
| TF Remote - COM1                   | 1                | Communications                                | 2101348-004                  |          | Dir = \Comm-1           |                                      |                    |
| Modbus - COM2                      | 2                | Communications                                | 2101340-004                  |          | Dir = \Comm-2           |                                      |                    |
| I/O Interface     Flow Measurement | 3                | Communications                                | 2101340-004                  |          | Dir = \Comm-3           |                                      |                    |
| Setup                              | 4                | Communications                                | 2101341-004                  |          | Dir = \Comm-4           | <br>[7]                              |                    |
| Analysis                           | 5                | Communications                                | 2101344-004                  |          | Dir = \Comm-5           |                                      |                    |
| Digital Outputs                    | 7                | I/O Interface XSeries                         | 2103134-005                  |          | Dir = VOS               |                                      |                    |
| - Adv Setup                        | 8                | Display XSeries                               | 2403437 002                  |          | Dir = \Display          |                                      |                    |
| Speed of Sound                     | 9                | Holding Regist Add New Application            | _                            | ×        | Dir - Wolding           |                                      |                    |
| Display     Helding Registers      | 10               | Operations                                    |                              |          | Dir = \Operations       | <br>[7]                              |                    |
| Operations                         | 11               | AGA-3 Measur                                  | Application to ac            | a        | Dir = VAGA3-1           |                                      |                    |
| Trend System                       | 95               | Trend System                                  | er Control                   | -        | Dir = \Trend            |                                      |                    |
| ⊡- Plunger                         | 121              | Plunger Contre                                | ns Slave                     | <u></u>  | Dir = \Plunger-1        | [7]                                  |                    |
| E- CLOSED                          |                  | AGA-                                          | 3 Measurement                |          |                         |                                      |                    |
|                                    |                  | AGA-<br>Trend                                 | / Measurement<br>I System    |          |                         |                                      |                    |
| - 2:Closed                         |                  | Alarm                                         | Accumulator                  |          | 2<br>2                  |                                      |                    |
| - 3:Waiting                        |                  | PID C<br>Valve                                | ontroller<br>Control         |          |                         |                                      |                    |
| 5:Arrived                          |                  | Shutd                                         | lown System                  | - 11     |                         |                                      |                    |
| 6:Afterflow                        |                  | Pad C                                         | ontroller                    | 2        |                         |                                      |                    |
| E- Statistics                      |                  | Pump<br>Oli Cu                                | Interface<br>istody Transfer | Vez 🚺    |                         |                                      |                    |
|                                    |                  | Level                                         | Master<br>ations             | -        |                         |                                      |                    |
|                                    |                  | Holdin<br>Units                               | ng Registers<br>Conversion   | -        |                         |                                      |                    |
|                                    |                  | Host I                                        | Interface                    |          |                         |                                      |                    |
|                                    |                  | Displa                                        | y XSeries                    |          |                         |                                      |                    |
|                                    |                  | Coriol                                        | is SU                        |          |                         |                                      |                    |
|                                    | Re-read          | Conol<br>ENRO                                 | N Interface                  | Ade      | d App Delete App        | Se                                   | nd Close Help      |
|                                    |                  | IP Mu                                         | e su<br>Itiplexer            |          |                         |                                      |                    |
| Ready                              |                  | Gas L<br>API Li                               | ift<br>iquid SU              | -        | #Pol                    | ls: 59 #Errors: 0 Connected to XFC-h | ioward Login: user |

Figure 7 Add Plunger App

# 2.6 Plunger General Setup

The "General Setup" provides us a way to turn the Plunger App and Optimization on and off. The following steps are provided.

- 1) Go to Plunger>Setup>General Setup and "Disable" Plunger Control. We do not want the Plunger App to run until we have it set up completely.
- 2) Select "Disable" for Optimization. Until we have Plunger App and the associated Optimization (Tuning) parameters set up we need this feature disabled.

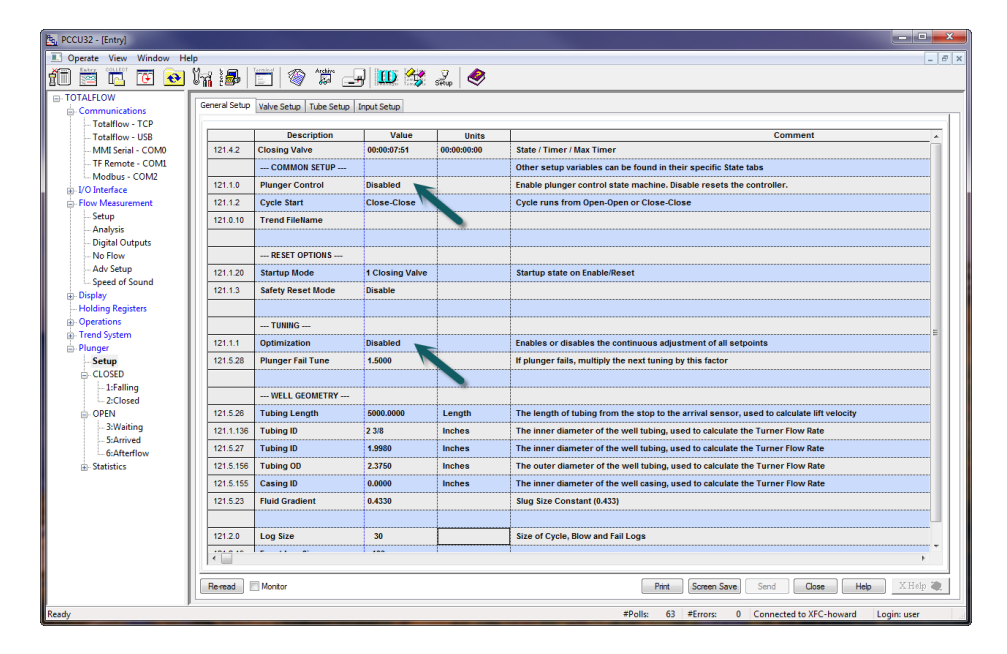

Figure 8 General Setup

### 2.7 Plunger Valve Setup

The "Valve Setup" will provide for necessary setup surrounding our production valve. The following steps are provided concerning the valve setup.

- Go to Plunger>Setup>Valve Setup and verify that the "Valve Position" value field is set for "Upstream". This implies that the valve is *upstream* from the point at which we are taking the "line pressure" reading on the measurement tube.
- 2) "Valve Time Limit" needs to have a value of "5" entered. This is the time in seconds that the Digital Output will energize while *manually* operating the valve.
- 3) "Main Valve Type" allows for the type of outputs used for the valve. Enter "Latch-Two output" for our scenario. This means that two Digital Outputs will be used to operate the valve and that those outputs will remain "latched" or "on" till command is given to turn off.
- 4) "Main Open DO" value field should be set as "7.2.4". This represents the Digital Output # 1. "Main Close DO" value field should be set as "7.2.5". This would represent assignment of Digital Output # 2.

| Eg PCCU32 - [Entry]                                          |                                                                                                    | • ×   |  |  |  |  |  |
|--------------------------------------------------------------|----------------------------------------------------------------------------------------------------|-------|--|--|--|--|--|
| Coperate View Window He                                      | elp                                                                                                    | _ @ × |  |  |  |  |  |
| 10 🖻 🖾 💽 💽                                                   | Mile 🗁 🚳 🛱 🖃 🛄 🗱 🎎 🔌                                                                                                    |       |  |  |  |  |  |
| - TOTALFLOW  - Communications                                | General Setup Valve Setup Tube Setup Input Setup                                                                                                    |       |  |  |  |  |  |
| - Totalflow - TCP                                            |                                                                                                    |       |  |  |  |  |  |
| - Totalflow - USB                                            | Description Value State Comment                                                                                                    |       |  |  |  |  |  |
| - MMI Serial - COM0                                          | 121.4.2 Closing Valve 00:00:07:51 00:00:000 State / Timer / Max Timer                                                                                                    |       |  |  |  |  |  |
| IF Remote - COM                                              | ON/OFF CONTROL                                                                                                    |       |  |  |  |  |  |
| I/O Interface                                                | 121.1.2 Valve Position Upstream Valve position relative to meter. This is set from valve control screen when VCntrl Option is enable                                                                                                    | led   |  |  |  |  |  |
| Flow Measurement                                             | 121.2 1 Valve Time Limit 5 Seconds Time to energize Digital Output's to control the valve manually(not valve control)                                                                                                    |       |  |  |  |  |  |
| Setup                                                        |                                                                                                    |       |  |  |  |  |  |
| - Analysis                                                   | MAIN VALVE SETUP                                                                                                    |       |  |  |  |  |  |
| Digital Outputs                                              | 12112 Main Value Type Latch Two output Specifies the number and type of outputs used for the Main Value When Value Control is not used                                                                                                    |       |  |  |  |  |  |
| - Adv Setup                                                  | 211.2 main varie Type Laterin to output appendix and type or output and the second of the second of |       |  |  |  |  |  |
| - Speed of Sound                                             | 121.3.1 Main Open 00 1.2.4 High Address or main valve Open Lingtal Output when valve Control is not used. Auto = IOS.LILUO.2                                                                                                    |       |  |  |  |  |  |
| Display                                                      | 121.3.1 Main Close D0 7.2.5 Low Address of Main Valve Close Digital Output when Valve Control is not used. Auto = 105.DID0.3                                                                                                    |       |  |  |  |  |  |
| - Holding Registers                                          | 121.1.28 Main Valve Fail State Close Fail Main Valve Position                                                                                                    |       |  |  |  |  |  |
| Operations     Transf Sustain                                |                                                                                                    |       |  |  |  |  |  |
| Plunger                                                      | 121.1.30 Manual Main Valve Open NOW Auto                                                                                                    |       |  |  |  |  |  |
| - Setup                                                      | 121.1.33 Manual Main Valve Close NOW Auto                                                                                                    |       |  |  |  |  |  |
| - CLOSED                                                     |                                                                                                    |       |  |  |  |  |  |
| 1:Falling                                                    | BLOW VALVE SETUP                                                                                                    |       |  |  |  |  |  |
| - OPEN                                                       | 121.1.37 Blow Valve Type Disable Specifies the number and type of outputs used for the Blow Valve                                                                                                    |       |  |  |  |  |  |
| 3:Waiting                                                    |                                                                                                    |       |  |  |  |  |  |
| 5:Arrived                                                    | CAPTURE VALVE SETUP                                                                                                    |       |  |  |  |  |  |
| - Otenternow                                                 | 121.1.44 Capture Valve Type Disable Specifies the number and type of outputs used for the Capture Valve                                                                                                    |       |  |  |  |  |  |
|                                                              |                                                                                                    |       |  |  |  |  |  |
|                                                              |                                                                                                    |       |  |  |  |  |  |
|                                                              | Alter State Control or Control or Control of Control of Contr     |       |  |  |  |  |  |
|                                                              | 12.1.2.4 Valve Controller (Uption) Ulsabled Uptional - use valve control during now cycle(Prolinger Arriving and Atterritow)                                                                                                    |       |  |  |  |  |  |
|                                                              |                                                                                                    |       |  |  |  |  |  |
|                                                              | e 🗌                                                                                                    | F     |  |  |  |  |  |
|                                                              | Reread Montor Print Screen Save Send Close Help XHel                                                                                                    | ip 🧶  |  |  |  |  |  |
| Redr. #Polls 64 #Errors 0 Connected to XFC-boward Logic user |                                                                                                    |       |  |  |  |  |  |

Figure 9 Valve Setup

# 2.8 Plunger Input Setup

The "Input Setup" will provide the Plunger Application necessary information for register location of the plunger arrival switch. The following is provided concerning this setup.

- 1) Go to Plunger>Setup>Input Setup and verify that "Detection Type" is set up for "Plunger".
- Plunger arrival switch location needs to be established by entering "7.0.104" in the Register field in "Plunger Arrival PI". This will confirm use of Pulse Input # 1 for the arrival switch.

| PCCU32 - [Entry]        |          |           |                                   |             | -           |                                                                                                    |
|-------------------------|----------|-----------|-----------------------------------|-------------|-------------|----------------------------------------------------------------------------------------------------|
| Coperate View Window He | elp      |           |                                   |             |             | _ <i>&amp;</i> ×                                                                                     |
| 10 🖻 🖪 💽 💽              | มีพ      | 3         | 📰 📎 🇯 🖃 🛄                         | 1 😭 🧋       | 7.          |                                                                                                    |
| - TOTALFLOW             | Gener    | ral Setup | Valve Setup Tube Setup Input Setu | p           |             |                                                                                                    |
| Totalflow - TCP         |          |           |                                   |             |             |                                                                                                    |
| Totalflow - USB         |          |           | Description                       | Register    | Value       | Comment                                                                                              |
| MMI Serial - COM0       | 12       | 21.4.2    | Closing Valve                     | 00:00:14:21 | 00:00:25:00 | State / Timer / Max Timer                                                                            |
| Modbus - COM2           |          |           |                                   |             |             |                                                                                                    |
| ⊕- I/O Interface        |          |           | INPUT VALUE REGISTERS             |             |             |                                                                                                    |
| Flow Measurement        | 12       | 21.3.6    | Casing Pressure Al                | 0.0.0       | 300         | Address of Casing Pressure AI, normal = IOS.3.4 (AI5)                                                |
| Setup                   | 12       | 21.3.5    | External Pressure Al              | 0.0.0       |             | Address of External Pressure AI. Used for either tubing or line pressure depending on valve location |
| Digital Outputs         | 12       | 21.3.9    | Hold Pressure Register            | 0.0.0       | 0           | Address of Hold Pressure Al                                                                          |
| No Flow                 | 12       | 21.3.10   | Open 1 Register                   | 0.0.0       | 0           | Address of Open 1                                                                                    |
| Adv Setup               | 12       | 21.3.11   | Open 2 Register                   | 0.0.0       | 0           | Address of Open 2                                                                                    |
| Speed of Sound          | 12       | 21.3.12   | Close 1 Register                  | 0.0.0       | 0           | Address of Close 1 (in1)                                                                             |
| Holding Registers       | 12       | 21.3.13   | Close 2 Register                  | 0.0.0       | 0           | Address of Close 2 (in2)                                                                             |
| Operations              | 12       | 21.3.26   | Hold External Register            | 0.0.0       | Low         | Address of Hold External                                                                             |
| Trend System            |          |           |                                   |             |             |                                                                                                    |
| - Setup                 |          |           | MISC REGISTERS                    |             |             |                                                                                                    |
| CLOSED                  | 12       | 21.1.4    | Detection Type                    | Plunger     |             | Selects whether a plunger is being used or if the logic will act as an intermitter                   |
| 1:Falling               | 12       | 21.3.0    | Plunger Arrival Pl                | 7.0.104     | 0           | Address of plunger arrival Pulse Input - Current                                                     |
|                         |          |           |                                   |             | 2           |                                                                                                    |
| 3:Waiting               | 12       | 21.3.27   | Restart Button Register           | 0.0.0       |             | Address of Restart Plunger DI                                                                        |
| 5:Arrived               | 12       | 21.3.28   | Open button                       | 0.0.0       | Low         | Address for valve open push button DI                                                                |
| Statistics              | 12       | 21.3.29   | Close button                      | 0.0.0       | Low         | Address for valve close push button DI                                                               |
|                         | <<br>Re- | read      | Montor                            | L           |             | Print Screen Save Send Dose Help XHelp 10                                                            |
|                         |          |           |                                   |             |             |                                                                                                    |
| Ready                   |          |           |                                   |             |             | #Polls: 67 #Errors: 0 Connected to XFC-howard Login: user                                            |

Figure 10 Input Setup

# 2.9 Verify (Test) I/O Operation

### 2.9.1 Test Arrival Switch

The true test of the Plunger arrival switch is confirmed by an indication by the plunger application that the plunger arrived during a normal plunger run. However, the user can perform a simple test to determine if the switch is working correctly prior to an actual plunger run by performing the following steps.

- 1) Verify that "Plunger Control" is in "Disable" mode in Plunger>General Setup.
- 2) Proceed to "I/O Interface" in the tree view and view the "Total Pulse Count" value field.
- 3) Using something metallic, a crescent wrench or valve handle, swipe up and down across the back of the switch to simulate a plunger arriving.
- 4) If the switch is good, "PI1" under "Total Pulse Count", should indicate an increase in pulse count.

### 2.9.2 Test valve output

In this scenario we will operate the Production valve from Digital Output 1 (open) and Digital output 2 (close) respectively. Use the following testing procedure to test the valve "open" and "closed".

- 1) Verify that "Plunger Control" is in "Manual" mode in Plunger>General Setup.
- 2) Go to Plunger>Setup>Valve Setup. One at a time select "Force OPEN" and then "Force CLOSE" and verify valve action.
- 3) Return Plunger mode to "Disable" upon completion of testing

### 2.10 Configure Plunger

The following steps will give the user specific instructions on setting up the Plunger "Timer" scenario using PCCU software.

#### 2.10.1 Configure Plunger "Closed" condition

Now we are ready to setup our "Closed" conditions (valve is closed) that need to be met in order for the valve to OPEN. To begin,

- 1) Go to Plunger>CLOSED>1: Falling, and "ENABLE" in the tree view window.
- 2) Enter the "Plunger Fall Delay" time in the "Fall Timer" location. Our fall time in this scenario is 25 minutes.

| PCCU32 - [Entry]                   |               | and the second second se | -           |             |                                                         | _ <b>D</b> _ X |
|------------------------------------|---------------|----------------------------------------------------------------------------------------------------|-------------|-------------|---------------------------------------------------------|----------------|
| Derate View Window Hel             | lp            |                                                                                                    |             |             |                                                         | _ 8 ×          |
| 10 🛅 🖾 💽 💽                         | V77 🛃         | 🛅 😵 🗯 🛃 🛄                                                                                                    | 😚 La 🔇      | >           |                                                         |                |
| E TOTALFLOW                        | 1:Closing Val | /e                                                                                                    |             |             |                                                         |                |
| Communications     Totalflow - TCP | _             |                                                                                                    |             |             |                                                         |                |
| - Totalflow - USB                  |               | Description                                                                                                    | Value       | Limit       | Comment                                                 |                |
| MMI Serial - COM0                  | 121.4.2       | Closing Valve                                                                                                    | 00:00:00:18 | 00:00:25:00 | State / Timer / Max Timer                               |                |
| TF Remote - COM1                   |               | PLUNGER FALL DELAY                                                                                                    |             |             |                                                         |                |
| Modbus - COM2                      | 121.4.4       | Fall Timer                                                                                                    | 00:00:00:18 | 00:00:25:00 | Time to wait when closing valve before going to state 2 |                |
| Elow Measurement                   |               | VALVE CLOSE CHECK                                                                                                    |             |             |                                                         |                |
| Setup                              | 121.1.49      | Valve Close Check (Option)                                                                                                    | Disabled    |             | Option - Use only flow to verify Valve Close            |                |
| Analysis                           |               |                                                                                                    |             |             |                                                         |                |
| Digital Outputs                    |               |                                                                                                    |             |             |                                                         |                |
| - No How                           |               |                                                                                                    |             |             |                                                         |                |
| Display                            |               |                                                                                                    |             |             |                                                         |                |
| Holding Registers                  |               |                                                                                                    |             |             |                                                         |                |
| - Operations                       |               |                                                                                                    |             |             |                                                         |                |
| TFWeb Server                       |               |                                                                                                    |             |             |                                                         |                |
| Trend System                       |               |                                                                                                    |             |             |                                                         |                |
| - Plunger Cature                   |               |                                                                                                    |             |             |                                                         |                |
| CLOSED                             |               |                                                                                                    |             |             |                                                         |                |
| - 1:Falling                        |               |                                                                                                    |             |             |                                                         |                |
|                                    |               |                                                                                                    |             |             |                                                         |                |
| - OPEN                             |               |                                                                                                    |             |             |                                                         |                |
| 3:Waiting                          |               |                                                                                                    |             |             |                                                         |                |
| 5:Arrived                          |               |                                                                                                    |             |             |                                                         |                |
| 6:Afterflow                        |               |                                                                                                    |             |             |                                                         |                |
| i - Statistics                     |               |                                                                                                    |             |             |                                                         |                |
|                                    |               |                                                                                                    |             |             |                                                         |                |
|                                    |               |                                                                                                    |             |             |                                                         |                |
|                                    |               |                                                                                                    |             |             |                                                         |                |
|                                    |               |                                                                                                    |             |             |                                                         |                |
|                                    | -             |                                                                                                    |             |             |                                                         |                |
|                                    | Re-read       | Monitor                                                                                                    |             |             | Print Screen Save Send Close Help                       | X Help 💐       |
| Ready                              |               |                                                                                                    |             |             | #Polls: 77 #Errors: 0 Connected to XFC-howard           | Login: user    |

Figure 11 Fall Timer

- 3) Go to Plunger>CLOSED>2: Closed, and "Enable" the Closed Timer.
- 4) Enter 10 minutes in the "Closed Timer" field location. This will be the time we are allowing for the well to build pressure *after* plunger fall delay has occurred.

| PCCU32 - [Entry]                  |                                                                |            | -                          | the second second | 20          | _ <b>_</b> ×                                                  |  |
|-----------------------------------|----------------------------------------------------------------|------------|----------------------------|-------------------|-------------|---------------------------------------------------------------|--|
| Operate View Window He            | elp                                                            |            |                            |                   |             | _ 8 ×                                                         |  |
| 10 🖻 🖪 💽 💽                        | 11 🖆 🔁 🔁 🙀 🛃 🚍 🗇 🌾 🚽 🔐 🛠 🚄 🧇                                   |            |                            |                   |             |                                                               |  |
| - TOTALFLOW                       |                                                                | osed-Setup | Closed HOLD 2: Close Timer |                   |             |                                                               |  |
| Communications     Tatalilian TCD |                                                                |            |                            |                   |             | -                                                             |  |
| - Totalflow - USB                 |                                                                |            | Description                | Value             | Limit       | Comment                                                       |  |
| MMI Serial - COM0                 |                                                                | 121.4.2    | Closing Valve              | 00:00:11:28       | 00:00:25:00 | State / Timer / Max Timer                                     |  |
| TF Remote - COM1                  |                                                                | 121.1.16   | Hold / Open Reason         | None              | None        |                                                               |  |
| Modbus - COM2                     |                                                                |            | 2:Open Valve Enables       |                   | 1           | Reasons To End Valve Closed                                   |  |
| - Flow Measurement                |                                                                | 121.1.51   | Closed Timer               | ENABLED           | 00:00:10:00 | Optional - Use timer to open main valve                       |  |
| Setup                             |                                                                | 121.1.62   | Tube-Line Open             | Disabled          | 0.0000      | Optional - Use tubing-line pressure to open main valve        |  |
| Digital Outputs                   |                                                                | 121.1.63   | Case-Line Open             | Disabled          | 160.0000    | Optional - Use case-line pressure to open main valve          |  |
| No Flow                           |                                                                | 121.1.67   | C-L & T-L Open             | Disabled          |             | Optional - Use Case-Line and Tube-Line to open main valve     |  |
| Adv Setup                         |                                                                | 121.1.64   | Case-Tube Open             | Disabled          | 0.0000      | Optional - Use casing-tubing to open main valve               |  |
| Display                           |                                                                | 121.1.66   | "C-T & T-L" Open           | Disabled          |             | Optional - Use casing-tubing AND Tube-Line to open main valve |  |
| Holding Registers                 |                                                                | 121.1.68   | Load Ratio Open            | Disabled          | 0.0000      | Optional - Use Load Ratio to open main valve                  |  |
| Operations     Trand Surtam       |                                                                | 121.1.124  | Foss Gaul Open             | Disabled          | 61.3768     | Optional - Use Foss Gaul to open main valve, LR=C-T/C-L       |  |
| - Plunger                         |                                                                | 121.1.54   | Tube Pressure Open         | Disabled          | 0.0000      | Optional - Use Tubing Pressure to open main valve             |  |
| Setup                             |                                                                | 121.1.52   | Case Pressure Open         | Disabled          | 0.0000      | Optional - Use Casing Pressure to open main valve             |  |
| CLOSED                            |                                                                | 121.1.56   | SP Open                    | Disabled          | 0.0000      | Optional - Use Static Pressure to open main valve             |  |
| 2:Closed                          |                                                                | 121.1.58   | Open 1                     | Disabled          | 0.0000      | Optional - Use Open 1 to open main valve                      |  |
| - OPEN                            |                                                                | 121.1.60   | Open 2                     | Disabled          | 0.0000      | Optional - Use Open 2 to open main valve                      |  |
| . Statistics                      |                                                                |            |                            |                   |             |                                                               |  |
|                                   | к. м.                                                          |            |                            |                   |             |                                                               |  |
|                                   | Revead Monitor Print Screen Save Send Close Help X.Help (2000) |            |                            |                   |             |                                                               |  |
| Ready                             | p                                                              |            |                            |                   | #Polls: 18  | 81 #Errors: 0 Connected to XFC-howard Login: user             |  |

Figure 12 Closed Timer

# 2.10.2 Configure Plunger "OPEN" condition

- 1) Go to Plunger>OPEN>6:Afterflow, and "Enable" the "AfterFlow Timer Close (Option).
- 2) Set the "AfterFlow Timer Close (Option)" to 5 minutes. After the plunger arrives and this timer expires, the valve will CLOSE.

| Operate Vew Window Help     Operate Vew Window Help                                                                                                    | RCCU32 - [Entry]                                                                                    |            | Statement of the local division in the |             |             | and your hard a second                                  |     | •    |
|----------------------------------------------------------------------------------------------------|----------------------------------------------------------------------------------------------------|------------|----------------------------------------|-------------|-------------|---------------------------------------------------------|-----|------|
| Image: Standard Standard St                                                                                                    | I Operate View Window He                                                                            | elp        |                                        |             |             |                                                         |     | - 8  |
| Commissions     Commissions     Consignations     Consignatio                                                                                                    | 10 🛅 🖫 💽 💽                                                                                          | ia 🗟       | 📰 🗣 📽 🚇                                | 🔧 J 🤌       | 3           |                                                         |     |      |
| Operations         Instantiations         Instantiations         Instentiations         Instantion                                                                                                    | E TOTALFLOW                                                                                         | 6:AF Setup | 6:AF Timer                             |             |             |                                                         |     |      |
| Tradition: USB     Description     Value     Limit     Comment       Indition: USB     Middle sind: COM0     The mote - COM1     The mote - COM1 </td <td>- Totalflow - TCP</td> <td></td> <td></td> <td></td> <td></td> <td></td> <td></td> <td>-</td>                                                                                                    | - Totalflow - TCP                                                                                   |            |                                        |             |             |                                                         |     | -    |
| Mid Striat - COMU     121.4.2     Closing Value     0000-025.5     0000-205.0     0ptional - Use Afterflow Timer to close (Option)     10.1.8.1.1.1.1.1.1.1.1.1.1.1.1.1.1.1.1.1                                                                                                    | Totalflow - USB                                                                                     |            | Description                            | Value       | Limit       | Comment                                                 |     |      |
| TP Remote - CONU     Moduse - CONU     Tophys     Tophys     Supprime     Tophys     Tophys     Supprime     Supprime     Supprim     Supprime     Supprime     Supprim     Supprim     Supprim                                                                                                    | MMI Serial - COM0                                                                                   | 121.4.2    | Closing Valve                          | 00:00:20:55 | 00:00:25:00 |                                                         |     |      |
| Modus - COA2     Modus - COA2     Modus     Modus - COA2     Modus - COA2     Modus - COA2     Modus -                                                                                                    | TF Remote - COM1                                                                                    | 121.1.85   | AfterFlow Timer Close (Option)         | ENABLED     | 00:00:05:00 | Optional - Use AfterFlow timer to close main valve      |     |      |
| Provintional determinant       121138       Load Ratio Close (Option)       Disabled       0.0000       Optional - Use Load Ratio Close main valve       1                                                                                                    | - Modbus - COM2                                                                                     | 121.1.92   | Turner FR Close (Option)               | Disabled    | 0.0000      | Optional - Use Turner Flow Rate to close valve          |     |      |
| Supp<br>Analysis<br>bigtal Outputs<br>Ho Row<br>Adv Step<br>Digital Outputs<br>Ho Row<br>Adv Step<br>Digital Outputs<br>Ho Row<br>Adv Step<br>Digital Outputs<br>Ho Row<br>Adv Step<br>Digital Outputs<br>Holding Righters<br>Dependent<br>Disabled Coption<br>Disabled Coption<br>Disabled                                               | B-Flow Measurement                                                                                  | 121.1.98   | Load Ratio Close (Option)              | Disabled    | 0.0000      | Optional - Use Load Ratio to close main valve           |     |      |
| - Analysis     121.135     flow Rate Close (Option)     Disabled     0.0000     Optional - Use flow rate to close main valve       - Digital Outputs     - No Flow     - Advisis     - Close value for Casing Rise     - Close value for Casing Rise       - Digital Outputs     - No Flow     - Close value for Casing Rise     - Close value for Casing Rise     - Close value for Casing Rise       - Digital Outputs     - Close value for Casing Rise     - Close value for Casing Rise     - Close value for Casing Rise       - Digital Statistics     - Close value for Casing Rise     - Close value for Casing Rise     - Close value for Casing Rise       - Trively Steret     - Close Value for Casing Rise     - Close value for Casing Rise     - Close value for Casing Rise       - Trively Steret     - Close Value for Casing Rise     - Close value for Casing Rise     - Close value for Casing Rise       - Trively Steret     - Close Clopicin)     Disabled     0.0000     Optional - Use casing-Pressure to close main value     - Close       - Distaling     - Close     - Close     - Close Clopicin)     Disabled     0.0000     Optional - Use Stating Pressure to close main value     - Close       - Distaling     - Schoe     - Elsaling     - Schoe     - Close (Option)     Disabled     0.0000     Optional - Use Tubing pressure to close main value     - Close       - Stating     - Stating     -                                                                                                    | Setup                                                                                               | 121.1.91   | DP Close (Option)                      | Disabled    | 0.0000      | Optional - Use DP to close main valve                   |     |      |
| Inder Down     Av Scrup     Casing Rise (Option)     Disabled     0.000     Optional - Clese valve for Casing Rise     Inder Down       Av Scrup     Casing Rise (Option)     Disabled     0.000     Optional - Clese valve for Casing Rise     Inder Down       Big Digsty     Holding Righters     Digsty     Disabled     0.000     Optional - Clese valve for Casing Rise     Inder Down       Big Digsty     Holding Righters     Disabled     0.000     Optional - Use tabling pressure to close main valve     Inder Down       Big Digsty     Case Close (Option)     Disabled     0.000     Optional - Use tabling pressure to close main valve     Inder Down       Strap     Close (Option)     Disabled     0.000     Optional - Use tabler pressure to close main valve     Inder Down       Close Option     Disabled     0.000     Optional - Use tabler pressure to close main valve     Inder Down       Stabled     Close Option     Disabled     0.000     Optional - Use tabler pressure to close main valve     Inder Down       Stabled     Close Option     Disabled     0.000     Optional - Use tabler pressure to close main valve     Inder Down       Stabled     Close Option     Disabled     0.000     Optional - Use Tabler pressure to close main valve     Inder Down       Stabled     Stabled     0.000     Optional - Use Tabler press                                                                                                    | Analysis                                                                                            | 121 1 95   | Flow Rate Close (Option)               | Disabled    | 0.0000      | Optional - Use flow rate to close main valve            |     |      |
| Add Stop     Add Stop       Bigstor     District       Construct     Construct       Construct     Construct       Construct <t< td=""><td> Digital Outputs</td><td>121 1 129</td><td>Casing Rise (Ontion)</td><td>Disabled</td><td>0.0000</td><td>Ontional - Close value for Casing Rise</td><td></td><td></td></t<>                                                                                                    | Digital Outputs                                                                                     | 121 1 129  | Casing Rise (Ontion)                   | Disabled    | 0.0000      | Ontional - Close value for Casing Rise                  |     |      |
| Diplay       Linits       Tube Linits       Upber Linits       Upber Linits                                                                                                    | - Adv Setup                                                                                         | 121.1.120  | Casing Slope (Option)                  | Disabled    | 0.0000      | Optional - Close value for Casing Surav                 |     |      |
| Indiag Registers     In Line Lune Lune (uppen)     Usable uppen)     Uppen)       Operations     Trud System     In Line Lune Lune (uppen)     Uppen)       In Trud System     In Line Lune Lune (uppen)     Uppen)     Uppen)       In Trud System     In Line Lune (uppen)     Uppen)     Uppen)       In Trud System     In Line Lune (uppen)     Uppen)     Uppen)       In Trud System     In Line Class (Option)     Uppen)     Uppen)       In Trud System     In Line Lune (uppen)     Uppen)     Uppen)       In Trud System     In Line Lune (uppen)     Uppen)     Uppen)       In Trud System     In Line Lune (uppen)     Uppen)     Uppen)       In Trud System     In Line Lune (uppen)     Uppen)     Uppen)       In Trud System     In Line Lune (uppen)     Uppen)     Uppen)       In Trud System     In Line Lune (uppen)     Uppen)     Uppen)       In Trud System     In Line Lune (uppen)     Uppen)     Uppen)       In Trud System     In Line Lune (uppen)     Uppen)     Uppen)       In Trud System     In Line Lune (uppen)     Uppen)     Uppen)       In Trud System     In Line Lune (uppen)     Uppen)     Uppen)       In Trud Lune (uppen)     In Line Lune (uppen)     Uppen)       In Trud Lune (uppen)                                                                                                    | Display                                                                                             | 121.1.100  |                                        | Disabled    | 0.0000      | Optional - Close valve for Casing Sway                  |     |      |
| Cosetions     TriveSever     TriveSever     Tr                                                                                                    | Holding Registers                                                                                   | 121.1.90   | Tube-Line Close (Option)               | Disabled    | 0.0000      | optional - use tubing-line pressure to close main valve |     |      |
| Trad Splem       [21.18]       Case Close (Option)       Disabled       0.0000       Optional - Use Satis pressure to close main valve         Phong       ClosE       [21.18]       SP Close (Option)       Disabled       0.0000       Optional - Use Satis pressure to close main valve         CloSE                                                                                                    | Operations     TEWeb Server                                                                         | 121.1.97   | Case-Tube Close (Option)               | Disabled    | 0.0000      | Optional - Use casing-tubing to close main valve        |     |      |
| Planger     121.1.8     SP Close (Option)     Disabled     0.0000     Optional - Use Static Pressure to close valve       - Schup     - Close     - Schup     121.1.87     Tubing Close (Option)     Disabled     0.0000     Optional - Use Static Pressure to close valve       - Schored     - Schored     - Schored     - Schored     - Schored     - Schored       - Schored     - Schored     - Schored     - Schored     - Schored       - Schored     - Schored     - Schored     - Schored       - Schored     - Montor     - Pint     Screen Save     Send                                                                                                    | Trend System                                                                                        | 121.1.86   | Case Close (Option)                    | Disabled    | 0.0000      | Optional - Use casing pressure to close main valve      |     |      |
| - Sctup<br>G. CLOSED<br>- J-Folling<br>- ZClosed<br>G. OPEN<br>- Striked<br>- Strikertow<br>@: Statistics<br>- Reread Montor<br>- Montor<br>- Montor<br>- Strikertow<br>- Montor<br>- Montor<br>- | - Plunger                                                                                           | 121.1.89   | SP Close (Option)                      | Disabled    | 0.0000      | Optional - Use Static Pressure to close valve           |     |      |
| COSEDLEAling<br>LCosed<br>OPUN<br>SWating<br>SWating<br>SW                                                                                                    | Setup                                                                                               | 121.1.87   | Tubing Close (Option)                  | Disabled    | 0.0000      | Optional - Use Tubing pressure to close main valve      |     |      |
|                                                                                                    | CLOSED<br>Lifalling<br>2.Closed<br>0 OFN<br>33Waiting<br>5.Antrived<br>6.Anterflow<br>10 Statistics | Reread     | Montor                                 |             |             | Perat Screen Sove) Send Cose Help                       | XHe | lo Q |
|                                                                                                    |                                                                                                    |            |                                        |             |             |                                                         | _   |      |

Figure 13 Afterflow Timer

#### 2.10.3 Set the Plunger maximum arrival time

The "Max Arrival Time Limit" needs to be set in order for us to determine if a plunger fails to arrive, and therefore the plunger application will be in a "Failed" state which results in halting plunger control.

- 1) Go to Plunger > OPEN > 3:Waiting,
- 2) Set the time limit to a value greater than the longest expected plunger arrival time. In our sceneario, we will assume this value at 40 minutes.
- 3) Set the "Fail Limit" to a value of "3", which will then allow the plunger application to go into the "Failed" state after 4 continuous late arrivals.

| Pccu32 - (Entry)            |                   |                             |                |             |            |                                                              |
|-----------------------------|-------------------|-----------------------------|----------------|-------------|------------|--------------------------------------------------------------|
| Operate View Window He      | do.               |                             |                |             |            |                                                              |
|                             | Mari <b>a</b> I   |                             | 22 V 🖌         | >           |            |                                                              |
|                             | 677 ( <b>2</b> 9) | & %                         | ेळिः setup   🤜 | /           |            |                                                              |
| - TOTALFLOW                 | 3:Waiting         |                             |                |             |            |                                                              |
| - Totalflow - TCP           |                   |                             |                |             |            | 1                                                            |
| Totalflow - USB             |                   | Description                 | Value          | Limit       | Fail Limit | Comment                                                      |
| MMI Serial - COM0           | 121.4.2           | Closing Valve               | 00:00:17:19    | 00:00:25:00 |            | State / Timer / Max Timer                                    |
| TF Remote - COM1            |                   | CLOSE VALVE ENABLES         |                |             |            | Reasons to end 3:Arriving/6:AfterFlow                        |
| I/O Interface               | 121.1.84          | Flow Timer Close (Option)   | Disabled       | 00:00:00:00 |            | Optional - Use Flow timer to close main valve                |
| - Flow Measurement          | 121.1.99          | Close 1 (Option)            | Disabled       | 0.0000      |            | Optional - Use Close 1 to close valve                        |
| Setup                       | 121.1.102         | Close 2 (Option)            | Disabled       | 0.0000      |            | Optional - Use Close 2 to close valve                        |
| Analysis<br>Digital Outputs |                   |                             |                |             |            |                                                              |
| No Flow                     | 121.4.24          | Arrival Timer / Last        | 00:00:00:00    | 00:00:00:00 |            | Elapsed time since valve was commanded open and plunger i    |
| Adv Setup                   |                   |                             |                |             |            |                                                              |
| ⊞- Display                  | 121.1.105         | Mandatory Recovery Time     | Disabled       | 00:00:00:00 |            | Stay Closed Longer if plunger does not arrive                |
| Holding Registers           |                   | ARRIVAL TIME LIMITS         |                |             | V          |                                                              |
| - TFWeb Server              | 121 2 12          | Max Ary Count / Time / Fail | 0              | 00:00:40:00 | 3          | IF arrival time exceeds THEN tune, and Use: Mandatory Recove |
| In Trend System             | 121.2.9           | Slow Ap; Count / Time       | 0              | 00.00.00.00 |            | If plunger arrives slower than this then tune                |
| ⊟- Plunger                  | 121.2.0           | Normal Apr Count            | 244            | 00100100100 |            | Normal Arrival De Not Tune                                   |
| Secup                       | 121.2.10          |                             | 211            |             |            |                                                              |
| 1:Falling                   | 121.2.8           | Fast Arv Count / Time       | 6              | 00:00:07:00 |            | If plunger arrives sooner than this then tune                |
| 2:Closed                    | 121.2.11          | Min Count / Time / Fail     | 4              | 00:00:00:30 | 0          | If plunger arrives faster than this, don't tune              |
| OPEN                        | 121.1.7           | Reset Plunger Counters      | No             |             | <u> </u>   | Clear counters used to track plunger arrivals                |
|                             |                   |                             |                |             |            |                                                              |
| 6:Afterflow                 |                   |                             |                |             |            |                                                              |
| Statistics                  |                   |                             |                |             |            |                                                              |
| Events                      |                   |                             |                |             |            |                                                              |
| Cycles                      |                   |                             |                |             |            |                                                              |
| - Fail                      |                   |                             |                |             |            |                                                              |
| Flt Pt Time                 | •                 |                             |                |             |            | F                                                            |
|                             |                   |                             |                |             |            |                                                              |
|                             | Re-read           | Monitor                     |                |             | Print      | Screen Save Send Close Help X Help 🧶                         |
| Ready                       |                   |                             |                |             | #Polls: 95 | #Errors: 0 Connected to XFC-howard Login: user               |

Figure 14 Max Arrival Time

### 2.10.4 Enable the Plunger Application

The final task in completing this scenario is to "Enable " the plunger application. To accomplish this:

- Go to Plunger > Setup > General Setup, and select "Enabled" in the Plunger control value field. You should now see the plunger application begin in the "Closing Valve" state with timer counting up.
- 2) Select "Monitor" at the bottom left of your PCCU screen to have the screen update.

| Eq. PCCU32 - [Entry] |                                                             |                        |                 |             |                                                                                           |  |  |
|----------------------|-------------------------------------------------------------|------------------------|-----------------|-------------|-------------------------------------------------------------------------------------------|--|--|
| Derate View Window H | lelp                                                        |                        |                 |             | _ @ ×                                                                                     |  |  |
| fi 🖻 🖫 💽 💽           | ĩ7 i <b>d</b>                                               | 🛅 🎯 🗯 🚽                | J 🗓 😭           | Setup 🤌     |                                                                                           |  |  |
| E- TOTALFLOW         | General Setup                                               | Valve Setup Tube Setup | Input Setup     |             |                                                                                           |  |  |
| - Totalflow - TCP    |                                                             |                        |                 |             |                                                                                           |  |  |
| Totalflow - USB      |                                                             | Description            | Value           | Units       | Comment                                                                                   |  |  |
| MMI Serial - COM0    | 121.45                                                      | Closing Valve          | 00:00:00:45     | 00:00:25:00 | State / Timer / Max Timer                                                                 |  |  |
| TF Remote - COM1     |                                                             | COMMON SETUP           | · · · · · ·     |             | Other setup variables can be found in their specific State tabs                           |  |  |
| Modbus - COM2        | 121.1.0                                                     | Plunger Control        | Enabled         |             | Enable plunger control state machine. Disable resets the controller.                      |  |  |
| E-Flow Measurement   | 121.1.2                                                     | Cycle Start            | Close-Close     |             | Cycle runs from Open-Open or Close-Close                                                  |  |  |
| Setup                | 121.0.10                                                    | Trand FileName         |                 |             |                                                                                           |  |  |
| Analysis             | 121.0.10                                                    | Trend Filenanie        |                 |             |                                                                                           |  |  |
| Digital Outputs      |                                                             |                        |                 |             |                                                                                           |  |  |
| No Flow              |                                                             | RESET OPTIONS          |                 |             |                                                                                           |  |  |
| Adv Setup            | 121.1.20                                                    | Startup Mode           | 1 Closing Valve |             | Startup state on Enable/Reset                                                             |  |  |
| Holding Registers    | 121.1.3                                                     | Safety Reset Mode      | Disable         |             |                                                                                           |  |  |
| Operations           |                                                             |                        |                 |             |                                                                                           |  |  |
| TFWeb Server         |                                                             | TUNING                 |                 |             |                                                                                           |  |  |
| Trend System         | 121.1.1                                                     | Optimization           | Disabled        |             | Enables or disables the continuous adjustment of all setpoints                            |  |  |
| Setun                | 121.5.28                                                    | Plunger Fail Tune      | 1.5000          |             | If plunger fails, multiply the next tuning by this factor                                 |  |  |
| CLOSED               |                                                             |                        |                 |             |                                                                                           |  |  |
| 1:Falling            |                                                             |                        |                 |             |                                                                                           |  |  |
|                      |                                                             | WELL GEOMETRY          |                 |             |                                                                                           |  |  |
| D-OPEN               | 121.5.26                                                    | Tubing Length          | 0.0000          | Length      | The length of tubing from the stop to the arrival sensor, used to calculate lift velocity |  |  |
|                      | 121.5.27                                                    | Tubing ID              | 0.0000          | Inches      | The inner diameter of the well tubing, used to calculate the Turner Flow Rate             |  |  |
| 6:Afterflow          | 121.5.23                                                    | Fluid Gradient         | 0.4330          |             | Slug Size Constant (0.433)                                                                |  |  |
| - Statistics         |                                                             |                        |                 |             |                                                                                           |  |  |
| Events               | 121.2.0                                                     | Log Size               | 30              |             | Size of Cycle, Blow and Fail Logs                                                         |  |  |
| - Cycles             | 121.2.19                                                    | Event Log Size         | 100             |             |                                                                                           |  |  |
| - Fail               |                                                             | 1                      |                 | J           |                                                                                           |  |  |
| - Fit Pt Time        | •                                                           |                        |                 |             | •                                                                                         |  |  |
|                      |                                                             |                        |                 |             |                                                                                           |  |  |
|                      | Reread Monitor Print Screen Save Send Close Help X Help (2) |                        |                 |             |                                                                                           |  |  |
| Ready                | ,                                                           |                        |                 |             | #Polls: 146 #Errors: 0 Connected to XFC-howard Login: user                                |  |  |

Figure 15 Enable Plunger App

# 2.10.5 View Plunger Application activity

To view activity of the Plunger application as it proceeds through the different states and to watch timers, use the "Summary View" tab. It can be located by selecting "Plunger" in the tree view.

| g PCCU32 - [Entry]          |                   |                          |               |             |             |             |             |             |                     |  |  |
|-----------------------------|-------------------|--------------------------|---------------|-------------|-------------|-------------|-------------|-------------|---------------------|--|--|
| Operate View Window He      | elp               |                          |               |             |             |             |             |             | - 6                 |  |  |
| 10 🖻 🖪 💽 💽                  | la 🛃              | 😇 🕸 🕼 📘                  | 0 🛠 2.        | 1           |             |             |             |             |                     |  |  |
| TOTALFLOW                   | Summary           |                          |               |             |             |             |             |             |                     |  |  |
| Totalflow - TCP             |                   |                          |               |             |             |             |             |             |                     |  |  |
| - Totalflow - USB           |                   | Description              | Value         | Limit       | Time Limit  | Tune        | Min         | Max         | Misc                |  |  |
| MMI Serial COM0             | 121.1.0           | Enable                   | Enable        |             |             |             |             |             |                     |  |  |
| TF Remote - COM1            | 121.1.8           | Reset                    | non-reset     |             |             |             |             |             |                     |  |  |
| Modbus - COM2               | 121.1.18          | Current State            | Closing Valve | 00:00:22:18 | 00:00:25:00 | 1.5         |             |             |                     |  |  |
| - Flow Measurement          | 121.1.134         | Shutdown status          | ok            |             |             |             |             | •           |                     |  |  |
| Setup                       |                   | ******* VALVES ******    |               |             |             |             |             |             |                     |  |  |
| Analysis<br>Digital Outputs | 121.1.25          | Main Valve               | Closed        | Auto Open   | Auto Close  |             |             |             | Latch-Two           |  |  |
| No Flow                     | 6                 | ········ CLOSE ·······   |               |             |             |             |             |             |                     |  |  |
| Adv Setup                   |                   | 1: Falling/Closing Valve |               |             |             |             |             |             |                     |  |  |
| Display                     | 121.4.4           | Plunger Fall Delay       | 00:00:22:18   |             | 00:00:25:00 |             |             |             |                     |  |  |
| Holding Registers           |                   | 2: Closed                |               |             |             |             |             |             |                     |  |  |
| TFWeb Server                | 121.4.9           | Close Timer              | 00:00:06:52   |             | 00:00:10:00 |             |             |             |                     |  |  |
| Trend System                | 121.1.16          | 2: Hold Close            |               |             | None        |             |             |             | Hold Close Reason   |  |  |
| Plunger     Setup           | 121.1.10          | ········· OPEN ·······   |               |             | None        |             |             |             | OPEN Reason         |  |  |
| - CLOSED                    | 141.1.1           | 2: Plunger Arriving      |               |             | none        |             |             |             | or Lin Neuson       |  |  |
| 1:Falling                   | 121.4.24          | Arrival Timer            | 00-00-00      |             | 00-00-00-20 | 00-00-07-00 | 00-00-00-00 | 00-00-40-00 | Min/East/Slow/Max   |  |  |
| 2:Closed                    | 121.9.29          | Arrival Timer            | 00.00.00.00   |             | 00.00.00.30 | 00.00.07.00 | 00.00.05.00 | 00.00.40.00 | MINITASU SIOWIMAX   |  |  |
| - OPEN                      |                   | 6: Flowing               |               |             |             |             |             |             |                     |  |  |
| 5:Arrived                   | 121.4.30          | Flow Timer               | 00:00:08:02   | 00:00:00:00 |             |             |             |             |                     |  |  |
| 6:Afterflow                 | 121.4.32          | Atterflow Timer          | 00:00:05:01   | 00:00:05:00 |             |             |             |             |                     |  |  |
| E- Statistics               |                   | FAIL MININ               |               |             |             |             |             |             |                     |  |  |
| Cycles                      | 121.1.15          | 0: Fail Reason           | None          |             |             |             |             |             | 01/01/1900 00:00:00 |  |  |
| Plunger                     |                   |                          |               |             |             |             |             |             |                     |  |  |
| Fail                        |                   |                          |               |             |             |             |             |             |                     |  |  |
| t fine                      |                   |                          |               |             |             |             |             |             |                     |  |  |
|                             | Re-read           | Monitor                  |               |             |             | Print Scre  | en Save Se  | nd Close    | Help XHelp 🦄        |  |  |
|                             | J Beading Summary |                          |               |             |             |             |             |             |                     |  |  |

Figure 16 Summary View

# 3.0 Scenario 2- Plunger using "Casing-Line (Open) Flowrate

# (Close)

# 3.1 Casing-Line Scenario Overview

In this scenario we will use "Casing Pressure – Line Pressure" as the determining factor within the Plunger Application to "Open" and use "Flowrate" to determine when to "Close" the production valve. We will have the ability to "Tune" the open and closed times of the valve for well optimization in this scenario. The plunger application will also interface with the AGA-3 application which will provide Line Pressure and Flow rate values. In addition, we will need the "Plunger Arrival Switch" input (Pulse input) to sense plunger arrival, Digital Outputs 1 and 2 to "open" and "close" the production valve and a Casing Pressure transmitter to determine our casing pressure. The diagram listed shows the different "States" the Plunger Application will travel through in this scenario.

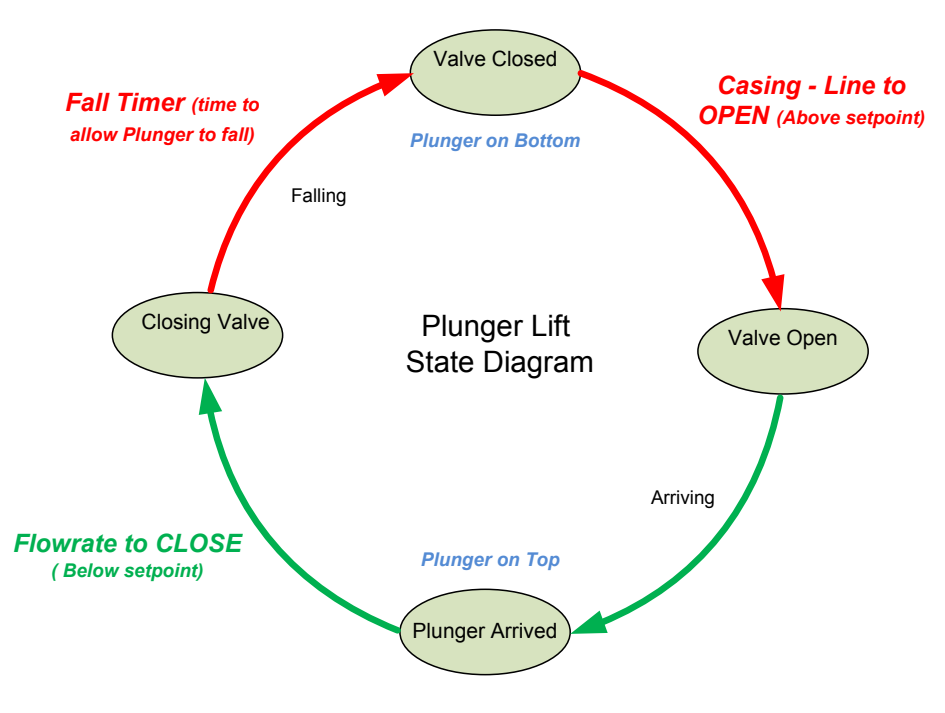

Figure 17 Plunger States

# 3.2 Assumptions

This particular example makes the following installation assumptions:

- A single upstream production valve (pneumatic/spring) is used.
- The production valve (pneumatic valve) will close on a system failure.(Failed State)= 4 consecutive non-arrivals of the plunger
- A Dual 12VDC 2-way solenoid valve is used to control the production valve. This is a control valve that uses a pressurized air supply to drive the production valve open and closed.
- An XFCG4 flow computer will interface to the 12VDC 2-way solenoid valve through the on-board Digital Outputs (DO1 > Open, DO2 > close) and use the

on-board Pulse Input (PI1) for Plunger Arrival Switch and use Analog Input # 1 for Casing Pressure (see Connect Components wiring section).

- An XFCG4 will be used to run the Plunger Application and the AGA-3 application.
- The main production valve will *open* when following occurs; Plunger fall timer expires(25 min) then, Casing Pressure – Line Pressure set point is exceeded for a minimum of 1 minute.
- The main production valve will *close* when the following occurs; Plunger arrival time (estimated 8 min) then, Flowrate is below set point for a minimum of 1 minute.
- Well depth is assumed to be 5,000 feet using 2<sup>3</sup>/<sub>8</sub> inch tubing (1.998 I.D.). It is estimated that the plunger will take approximately 25 minutes to fall under normal loading conditions.
- "Optimization" or "Tuning" will be utilized in this Scenario.

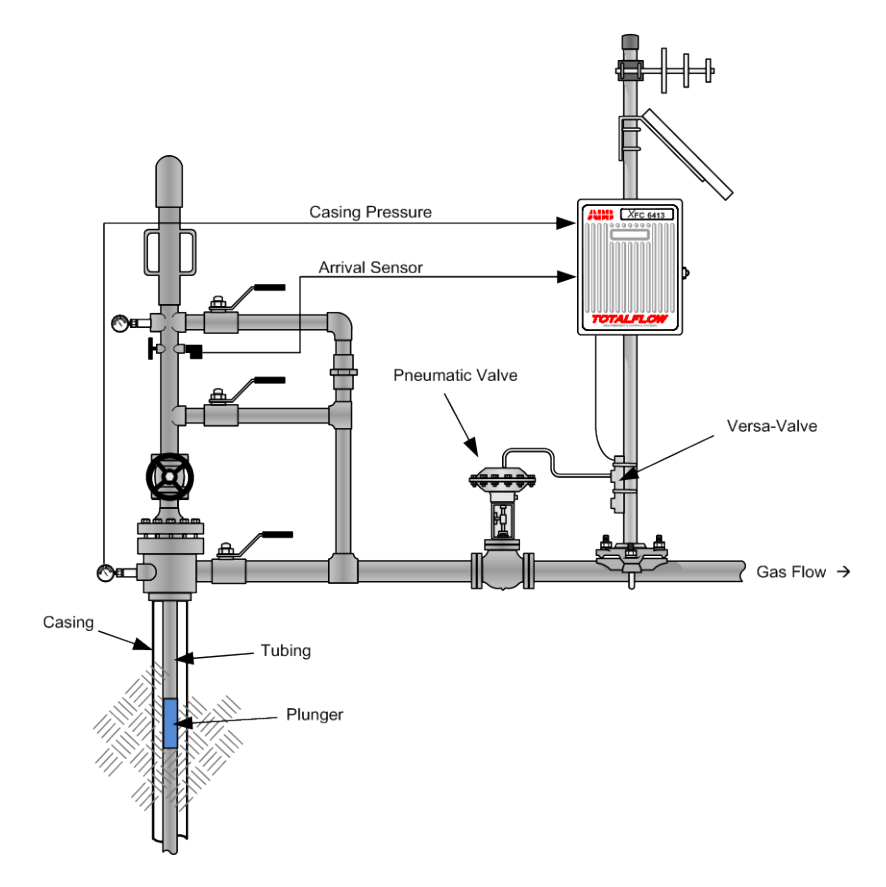

Figure 18 Plunger Site

# 3.3 Connect Components (wiring)

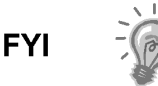

The wiring of the valve and plunger arrival switch depends on the XSeries device used and whether these are direct connections (onboard) or use extension modules. Wiring terminations should always be performed with the power off in the device.

- The example used in this basic configuration case and shown in Figure (3-3) illustrates the connections required to use an XFC to control a single 2way solenoid production valve with input from the plunger arrival switch. The diagram for this scenario shows direct connections to the board.
- 2) Connect the valve to the XFC's digital ouputs (DO1/DO2)
- 3) If deriving power from the XFC board connect the valve to J4- Pin2.
- Connect the Plunger arrival switch on the XFC board on Pulse Input 1 ( PI1)
- 5) Connect Casing Pressure transmitter on the XFC Board on Analog Input # 1 (Al1).
- 6) After completing connections, turn on the power on the device
- 7) Verify power on sequence is correct, etc
- 8) Verify the arrival switch and valve I/O connections in the following procedures

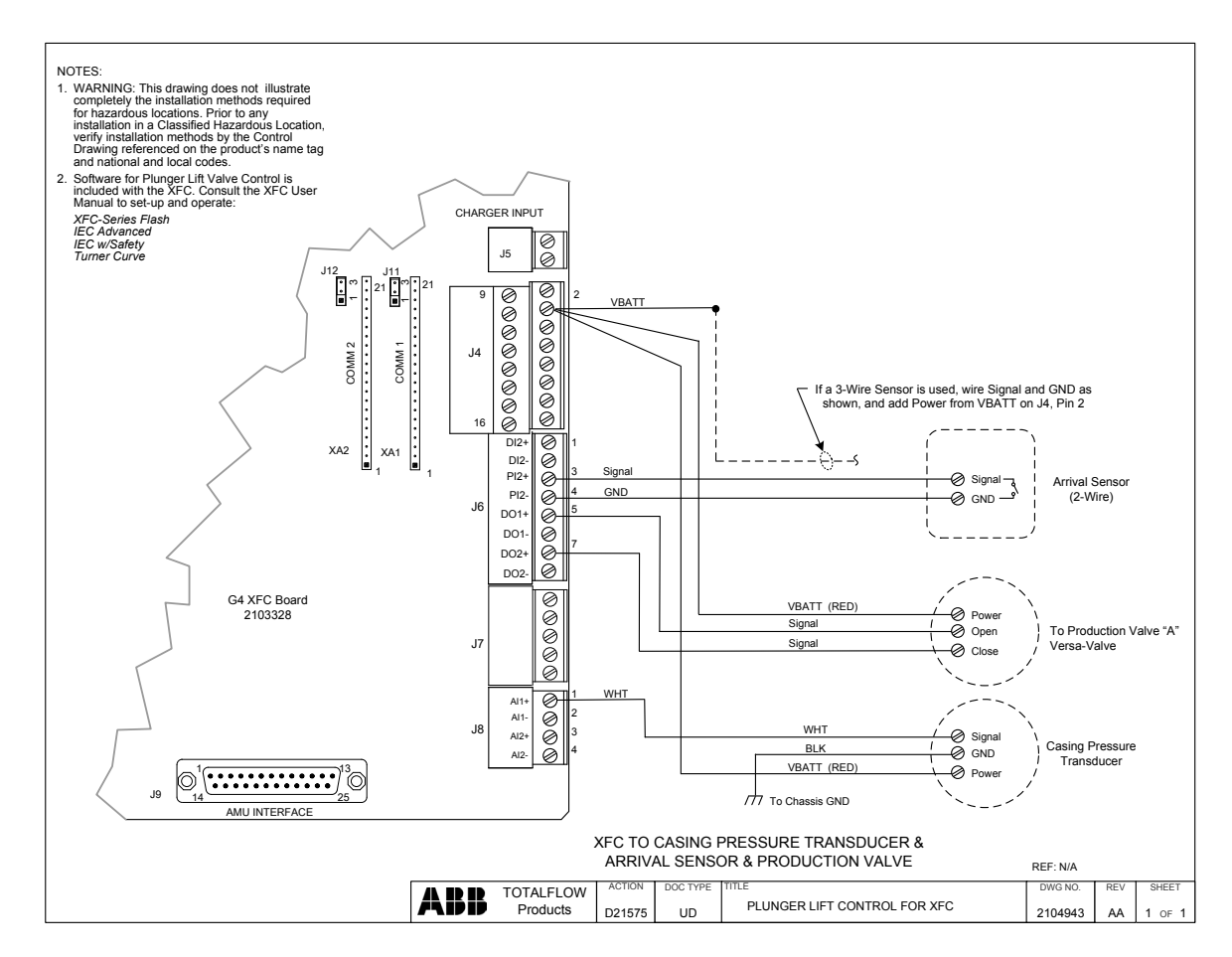

Figure 19 Plunger I/O wiring

# 3.4 Connect using PCCU

Verify you are able to connect with the device using PCCU and change view to prepare for configuration.

1) Connect laptop with PCCU software to the device.

- 2) Click the "Entry" button on the top menu bar and verify PCCU establishes a connection with the device.
- 3) Click on "View" at the top menu, and then choose "Expert" from the drop down list.

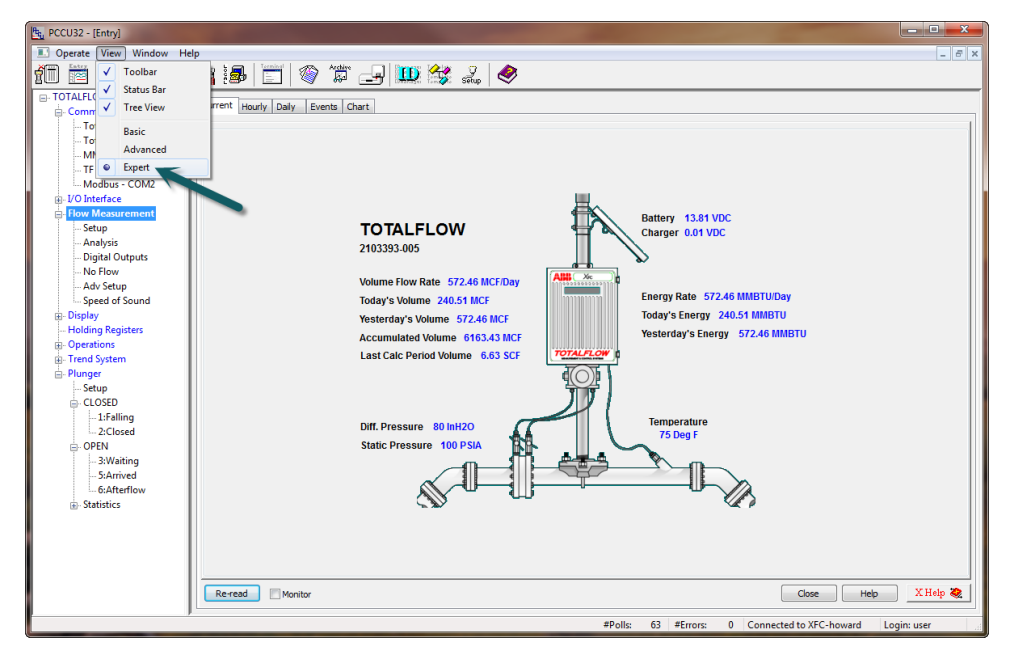

Figure 20 Plunger View Setup

# 3.5 Add the Plunger Application

Add the plunger application to begin configuration. The application is added by completing the following steps.

- 1) Click on the station name (top node on the tree view on the left). If this is a new installation the name is "TOTALFLOW"
- 2) Go to the Applications tab
- 3) Click "Add Application"
- 4) Choose Plunger Lift from the drop down menu (the slot number is chosen automatically, the Plunger slot # is 121).
- 5) Click send to save.
- 6) Click Re-read to verify the application has been added in the slot indicated

| Constructions Constructions Const                                                                                                    | E. PCCU32 - [Entry]             |     |                 |                          | -                              | 224                                        | 1        |                     |           |            |              |            | - • ×       |
|----------------------------------------------------------------------------------------------------|---------------------------------|-----|-----------------|--------------------------|--------------------------------|--------------------------------------------|----------|---------------------|-----------|------------|--------------|------------|-------------|
| Image: Construction       Image: Construction         - Totalflow       - Totalflow         - Totalflow       - Totalflow         - Display       - Totalflow         - Display       - Totalflow         - Display       - Totalflow         - Display       - Totalflow         - Display       - Totalflow         - Display       - Totalflow         - Display       - Totalflow         - Display       - Totalflow         - Display       - Totalflow         - Display       - Totalflow                                                                                                    | I Operate View Window He        | elp |                 |                          |                                |                                            |          |                     |           |            |              |            | _ 5 ×       |
| Status Statu       Status Statu       Applications       Restart         Image: Status Status       Status Statu       Status Statu       Restart         Image: Status Status       Status Status       Status Status       Status Status         Image: Status Status       Status Status       Status Status       Status Status       Status Status         Image: Status Status       Status Status       Status Status       Status Status       Status Status       Status Status         Image: Status Status       Status Status       Status Status <th>📶 🛅 🔂 💽 💽</th> <th>ป้า</th> <th>1 🌆 🖹</th> <th></th> <th>) 🛄 😭</th> <th>Setup 🤌</th> <th>3</th> <th></th> <th></th> <th></th> <th></th> <th></th> <th></th>                                                                                                    | 📶 🛅 🔂 💽 💽                       | ป้า | 1 🌆 🖹           |                          | ) 🛄 😭                          | Setup 🤌                                    | 3        |                     |           |            |              |            |             |
| Image: Control USB     App 0     Type     Revision     Station     Directory     Restart       MMI Serial - COND     File Amountainations     2101348-044     Dir = 10 cmm.4     Image: Control Image: Control                                                                                                    | Communications                  | S   | tation Setup Ap | plications App Licensing | Battery Informatio             | on Resources                               | System L | .og Security Log Re | egistry   |            |              |            |             |
| Image: Second Second                                                                                                    | Totalflow - ICP                 | Ш.  | App Number      | Туре                     |                                | Revision                                   | Station  | Directory           |           |            | Restart      |            |             |
| Image: Construction     1     Communications     220134.04     Dir = Comm.1       Image: Construction     2     Communications     220134.04     Dir = Comm.2       Image: Construction     3     Communications     220134.04     Dir = Comm.3       Image: Construction     3     Communications     220134.04     Dir = Comm.4       Image: Construction     3     Communications     220134.04     Dir = Comm.4       Image: Construction     3     Communications     220134.04     Dir = Comm.4       Image: Construction     3     Communications     220134.04     Dir = Comm.4       Image: Construction     3     Communications     220134.04     Dir = Comm.4       Image: Construction     3     Communications     220134.04     Dir = Comm.4       Image: Construction     3     Communications     220134.04     Dir = Comm.4       Image: Construction     3     Communications     220134.04     Dir = Construction       Image: Construction     3     Communications     220134.04     Dir = Construction       Image: Construction     3     Communications     220134.04     Dir = Construction       Image: Construction     3     Communications     220134.04     Dir = Construction       Image: Construction     3     <                                                                                                    | - MMI Serial - COM0             | Ш.  | 0               | System                   |                                | 2103280-008                                |          | Dir = \             |           |            |              |            |             |
| Modus-COA2     VOI Interface     Pow Masurement     Stop     Stop                                                                                                    | TF Remote - COM1                | Ш.  | 1               | Communications           |                                | 2101348-004                                |          | Dir = \Comm-1       |           |            |              |            |             |
| Control And Assument     Communications     2013404     Communications     2013404     Communications     Control     Control                                                                                                    | Modbus - COM2                   | Ш.  | 2               | Communications           |                                | 2101340-004                                |          | Dir = \Comm-2       |           |            |              |            |             |
| Stup     Stup                                                                                                    | - Flow Measurement              | Ш.  | 3               | Communications           |                                | 2101340-004                                |          | Dir = \Comm-3       |           |            |              |            |             |
| Analysis<br>- Digital Odqubs<br>- No Flow<br>- Ad-S Sclup<br>- Speed of Sound<br>- Digital<br>- Digital<br>- Digi                                                                                                    | Setup                           | Ш.  | 4               | Communications           |                                | 2101341-004                                |          | Dir = \Comm-4       |           |            |              |            |             |
| Organization       7       10 Interface Starse       200314.065       0r - Uo S         Adv Schup                                                                                                    | Analysis<br>Dinital Outputs     | Ш.  | 5               | Communications           |                                | 2101344-004                                |          | Dir = \Comm-5       |           |            |              |            |             |
| Adv Setup     Geod Sound     Diciply     Setup     Geod Sound     Diciply     Adv Rev Application     Operations     Term Gytem     Geod Sound     Diciply     Term Gytem     Geod Sound     Diciply     Term Gytem     Geod Sound     Diciply     Term Gytem     Geod Sound     Diciply     Term Gytem     Geod Sound     Diciply     Term Gytem     Geod Sound     Diciply     Term Gytem     Geod Sound     Diciply     Term Gytem     Geod Sound     Diciply     Term Gytem     Geod Sound     Diciply     Term Gytem     Geod Sound     Diciply     Term Gytem     Geod Sound     Diciply     Term Gytem     Geod Sound     Diciply     Term Gytem     Geod Sound     Diciply     Term Gytem     Geod Sound     Diciply     Term Gytem     Term Gytem     Geod Sound     Diciply     Term Gytem     Geod Sound     Diciply     Term Gytem     Term Maste     Diciply     Control     Term Maste     Diciply     Term Gytem     Sound     Diciply     Sound     Sound     Diciply     Sound     Sound     Diciply     Sound     Sound     Diciply     Sound     Diciply     Sound     Diciply     Sound     Diciply     Sound     Diciply     Sound     Diciply     Sound     Diciply     Sound     Diciply     Diciply     Dicip                                                                                                    | - No Flow                       | Ш.  | 7               | I/O Interface XSeries    |                                | 2103134-005                                |          | Dir = VOS           |           |            |              |            |             |
| Add free Application     Proceeding     Proceeding     Procee                                                                                                    | Adv Setup                       | Ш.  | 8               | Display XSeries          | 1 10 10                        | 2403437 002                                | ×        | Dir = \Display      |           |            |              |            |             |
| 10     Operations       11     AGA-3 Mean       14     AGA-3 Mean       14     AGA-3 Mean       15     Trend System       16     Overdations       17     AGA-3 Mean       18     Statistics                                                                                                    | - Speed of Sound                | Ш.  | 9               | Holding Regist           | w Application                  | -                                          |          | Dir = \Holding      |           |            |              |            |             |
| Tend System     Tories System     Tories Sy                                                                                                    | Holding Registers               | Ш.  | 10              | Operations App n         | number A                       | Application to ad                          | а        | Dir = \Operations   |           |            |              |            |             |
| 95     Trend System       90     Planger       - Stup     121       - Lif-alling     - Lif-alling       - Lif-alling     - Stup       - Statistics     - Statistics                                                                                                    | Operations                      | Ш.  | 11              | AGA-3 Measur             | - Dhuno                        | er Control                                 | -        | Dir = \AGA3-1       |           |            | <b>[</b> ]   |            |             |
| 1 Statistics     721     Plunger Contol     Plunger Contol     Plunger Contol       2 Closed     2-Sixing     Plunger Contol     Plunger Contol     Plunger Contol       3 Statistics     Plunger Contol     Plunger Contol     Plunger Contol       9 Detter     Statistics     Plunger Contol     Plunger Contol       9 Statistics     Plunger Contol     Plunger Contol     Plunger Contol       9 Detter     Statistics     Plunger Contol     Plunger Contol       Plunger Contol     Plunger Contol     Plunger Contol     Plunger Contol       Plunger Contol     Plunger Contol     Plunger Contol     Plunger Contol       Plunger Contol     Plunger Contol     Plunger Contol     Plunger Contol       Plunger Contol     Plunger Contol     Plunger Contol     Plunger Contol       Plunger Contol     Plunger Contol     Plunger Contol     Plunger Contol       Plunger Contol     Plunger Contol     Plunger Contol     Plunger Contol       Plunger Contol     Plunger Contol     Plunger Contol     Plunger Contol       Plunger Contol     Plunger Contol     Plunger Contol     Plunger Contol       Plunger Contol     Plunger Contol     Plunger Contol     Plunger Contol       Plunger Contol     Plunger Contol     Plunger Contol     Plunger Contol <tr< th=""><th>Trend System     Diverger</th><th>Ш.</th><th>95</th><th>Trend System</th><th colspan="3">m Override rerom Therms Master</th><th>Dir = \Trend</th><th></th><th></th><th></th><th></th><th></th></tr<>                                                                                                    | Trend System     Diverger       | Ш.  | 95              | Trend System             | m Override rerom Therms Master |                                            |          | Dir = \Trend        |           |            |              |            |             |
| CLOSED     CLOSED     CLOSED     CA3-3 Measurement     ACA-3 Measurement     ACA-3 Measurement     ACA-3 Measurement     ACA-3 Measurement     ACA-3 Measurement     Aca-3 Measurement     Aca-3                                                                                                    | - Setup                         | Ш.  | 121             | Plunger Contro           | Analy                          | ns Slave<br>Isis Trend File                |          | Dir = \Plunger-1    |           |            |              |            |             |
| ORN     Piles kömutar       3Maring     SMaring       3Maring     SMaring       SMaring     Biocontroler       Gatherliow     Piles Control       B. Statistics     Piles Control       Debits     Piles Control       Debits     Piles Control       Debits     Piles Control       Piles Control     Piles Control       Piles Control     Piles Control       Piles Control     Piles Control       Piles Control     Piles Control       Debits     Piles Control       Debits     Piles Control                                                                                                    | CLOSED<br>1:Falling<br>2:Closed |     |                 |                          | AGA-<br>AGA-<br>Trend          | 3 Measurement<br>7 Measurement<br>1 System |          |                     |           |            |              |            |             |
| Statistics Statistics                                                                                                    |                                 | L   |                 | _                        | Pulse<br>PID C                 | Accumulator<br>Controller                  |          |                     |           |            |              |            |             |
| Cold Inferior     Reread     Reread     Ref Cold Calculation     Ref Control     Ref Control     Ref Contro     Ref Control     Ref Control     Ref Contr                                                                                                    | - 5:Arrived                     |     |                 |                          | Shutd                          | Jown System                                | _        |                     |           |            |              |            |             |
| B) - Statistics     Parp Interface     C GLOUID (Treater Net     L     Corections     Holding Registers     Units Corrections     Holding Registers     Units Corrections     Corolis Interface     Exc Not Interface     Corolis Interface     Revned     Declary Science     V-Core Measurement     Corolis Interface     BRACK Interface     Declary Science     V-Core Measurement     Corolis Interface     Declary Science     V-Core Measurement     Corolis Interface     Disclinicities     did App     Declate App     Send     Cores     Help                                                                                                    | 6:Afterflow                     | Ш.  |                 |                          | Pad C                          | Controller                                 | 2        |                     |           |            |              |            |             |
| LeveNater<br>Cycestage<br>Degets<br>Units Conreston<br>Hest Interface<br>Degets<br>Corole SU<br>Corole SU<br>C |                                 | Ш.  |                 |                          | Pump<br>Oil Cu                 | Interface<br>istody Transfer I             | Mez      |                     |           |            |              |            |             |
| Holding Registers<br>Lines Conversion<br>HEC Interface<br>Deally Stores<br>H-Care Negative<br>H-Care Negative<br>H-Care                                                                                                    |                                 | Ш.  |                 |                          | Level<br>Opera                 | Master<br>ations                           | -        |                     |           |            |              |            |             |
| Host Interface<br>Doplay Stories<br>N - Core Messarement<br>Corole SU<br>Corole Interface<br>Corole Interface<br>Corole Interface<br>Debte App Send Close Help<br>P Milliéer                                                                                                    |                                 | Ш.  |                 |                          | Holdin<br>Units                | ng Registers<br>Conversion                 | _        |                     |           |            |              |            |             |
| Decky Sories<br>V-Cone Measurement<br>Corole SU<br>Corole Inferior<br>DRAN Inferior<br>PIP Mildower                                                                                                    |                                 | Ш.  |                 |                          | Host I                         | Interface                                  |          |                     |           |            |              |            |             |
| Corde 52<br>Corde 54<br>Reveal DeAct Interface<br>DeAct Interface<br>DeAct Interface<br>DeAct Interface<br>DeAct Interface<br>DeAct Interface<br>DeAct Interface                                                                                                    |                                 |     |                 |                          | Displa                         | y XSeries                                  |          |                     |           |            |              |            |             |
| Re-read DROKI Inferiore tod App Delete App Send Close Help<br>PROKINGENER                                                                                                    |                                 |     |                 |                          | Coriol                         | is SU                                      |          |                     |           |            |              |            |             |
| UP PLUDDexer                                                                                                    |                                 |     | Re-read         |                          | ENRO<br>Nozzk                  | N Interface<br>SU                          | Add      | d App Delete        | Арр       |            |              | Send       | Close Help  |
| Ready Gas Lift #Poils: 59 #Errors: 0 Connected to XFC-howard Login: user                                                                                                    | Ready                           |     |                 |                          | IP Mu<br>Gas Li                | ittplexer<br>ift<br>iguid SU               | ÷        | 4                   | Polls: 59 | #Errors: 0 | Connected to | XFC-howard | Login: user |

Figure 21 Add Plunger App

# 3.6 Add the AGA-3 Application

Add the AGA-3 application to the configuration. The application should be setup to indicate correct gas Flowrate at the plunger site.

- 1) Click on the station name (top node on the tree view on the left). If this is a new installation the name is "TOTALFLOW"
- 2) Go to the Applications tab
- 3) Click "Add Application"
- 4) Choose AGA-3 Measurement from the drop down menu (the slot number is chosen automatically, the AGA-3 slot # is 11).
- 5) Click send to save.
- 6) Click Re-read to verify the application has been added in the slot indicated
- 7) On the tree view, expand the station node (TOTALFLOW) and go to Flow Measurement >Setup>General Setup Tab
- 8) Verify that the setup is correct on all tabs within "Flow Measurement".

### 3.7 Plunger General Setup

The "General Setup" provides us a way to turn the Plunger App and Optimization on and off. The following steps are provided.

- 1) Go to Plunger>Setup>General Setup and "Disable" Plunger Control. We do not want the Plunger App to run until we have it set up completely.
- Select "Disable" for Optimization. Until we have Plunger App and the associated Optimization (Tuning) parameters set up we need this feature disabled.

| RCCU32 - [Entry]                   |     |              |                   |                 |             |                                                                                           |
|------------------------------------|-----|--------------|-------------------|-----------------|-------------|-------------------------------------------------------------------------------------------|
| Derate View Window He              | dp  |              |                   |                 |             | _ 6 ×                                                                                     |
| fi 🖻 🖾 💽 💽                         | 17  | 1 🥵          | 🛅 🚳 🛣 🛃           | } 🛄 😭           | A 🤣         |                                                                                           |
| E TOTALFLOW                        | G   | eneral Setup | Valve Setup       | nout Setup      |             |                                                                                           |
| Communications     Totalflow - TCP | I F |              |                   |                 |             |                                                                                           |
| - Totalflow - USB                  |     |              | Description       | Value           | Units       | Comment                                                                                   |
| - MMI Serial - COM0                |     | 121.4.2      | Closing Valve     | 00:00:07:51     | 00:00:00:00 | State / Timer / Max Timer                                                                 |
| TF Remote - COM1                   |     |              | COMMON SETUP      |                 |             | Other setup variables can be found in their specific State tabs                           |
| Modbus - COM2                      |     | 121.1.0      | Plunger Control   | Disabled 🛌      |             | Enable plunger control state machine. Disable resets the controller.                      |
| - Flow Measurement                 |     | 121.1.2      | Cycle Start       | Close-Close     |             | Cycle runs from Open-Open or Close-Close                                                  |
| Setup                              |     | 121.0.10     | Trend FileName    |                 |             |                                                                                           |
| Analysis                           |     |              |                   |                 |             |                                                                                           |
| Digital Outputs                    |     |              | DEPET ODTIONE     |                 |             |                                                                                           |
| - No Flow                          |     |              | RESET OF TIONS    |                 |             |                                                                                           |
| - Speed of Sound                   |     | 121.1.20     | Startup Mode      | 1 Closing Valve |             | Startup state on Enable/Reset                                                             |
| Display                            |     | 121.1.3      | Safety Reset Mode | Disable         |             |                                                                                           |
| Holding Registers                  |     |              |                   |                 |             |                                                                                           |
| Operations     Trend System        |     |              | TUNING            |                 |             | =                                                                                         |
| - Plunger                          |     | 121.1.1      | Optimization      | Disabled        |             | Enables or disables the continuous adjustment of all setpoints                            |
| Setup                              |     | 121.5.28     | Plunger Fail Tune | 1.5000          |             | If plunger fails, multiply the next tuning by this factor                                 |
| CLOSED                             |     |              |                   |                 |             |                                                                                           |
| 1:Falling                          |     |              | WELL GEOMETRY     |                 |             |                                                                                           |
|                                    |     | 121.5.26     | Tubing Length     | 5000.0000       | Length      | The length of tubing from the stop to the arrival sensor, used to calculate lift velocity |
| 3:Waiting                          |     | 121.1.136    | Tubing ID         | 2 3/8           | Inches      | The inner diameter of the well tubing, used to calculate the Turner Flow Rate             |
| 5:Arrived                          |     | 121 5 27     | Tubing ID         | 1 9980          | Inches      | The inner diameter of the well tubing used to calculate the Turner Flow Pate              |
|                                    |     | 121 5 159    | Tubing OD         | 2 3750          | Inches      | The outer diameter of the well tubing used to calculate the Turner Flow Pate              |
| m- statistics                      |     | 121.5.155    | Casing ID         | 0.0000          | Inches      | The inner diameter of the well casing used to calculate the Turner Flow Rate              |
|                                    |     | 121.0.100    | Cuality to        | 0.0000          | incirca.    |                                                                                           |
|                                    |     | 121.5.23     | riuld Gradient    | 0.4330          |             | sig size constant (0.453)                                                                 |
|                                    |     |              |                   |                 |             |                                                                                           |
|                                    |     | 121.2.0      | Log Size          | 30              |             | Size of Cycle, Blow and Fail Logs                                                         |
|                                    |     | 100          |                   | 1 466           |             | ۰<br>۲                                                                                    |
|                                    |     | Re-read      | Monitor           |                 |             | Print Screen Save Send Close Help XHelp 🍬                                                 |
| Ready                              |     |              |                   |                 |             | #Polls: 63 #Errors: 0 Connected to XFC-howard Login: user                                 |

Figure 22 General Setup

# 3.8 Plunger Valve Setup

The "Valve Setup" will provide for necessary setup surrounding our production valve. The following steps are provided concerning the valve setup.

- Go to Plunger>Setup>Valve Setup and verify that the "Valve Position" value field is set for "Upstream". This implies that the valve is *upstream* from the point at which we are taking the "line pressure" reading on the measurement tube.
- 2) "Valve Time Limit" needs to have a value of "5" entered. This is the time in seconds that the Digital Output will energize while *manually* operating the valve.
- 3) "Main Valve Type" allows for the type of outputs used for the valve. Enter "Latch-Two output" for our scenario. This means that two Digital Outputs will be used to operate the valve and that those outputs will remain "latched" or "on" till command is given to turn off.
- 4) "Main Open DO" value field should be set as "7.2.4". This represents the Digital Output # 1. "Main Close DO" value field should be set as "7.2.5". This would represent assignment of Digital Output # 2.

| E PCCU32 - [Entry]            |                                                           |                                                                        |                                   |                  |         |                                                                                                    |  |  |  |
|-------------------------------|-----------------------------------------------------------|------------------------------------------------------------------------|-----------------------------------|------------------|---------|----------------------------------------------------------------------------------------------------|--|--|--|
| Derate View Window H          | elp                                                       |                                                                        |                                   |                  |         | _ @ x                                                                                                 |  |  |  |
| 10 🛅 🗔 💽 😣                    | 1<br>Vi                                                   | 1 🛃                                                                    | 😇 🗇 🛱 🚚                           | 🛄 🥳 🛃            |         |                                                                                                    |  |  |  |
| TOTALFLOW                     |                                                           | onoral Cohur                                                           | Value Seturi Tubo Soturi Toputi   | Fahra            |         |                                                                                                    |  |  |  |
| Communications                |                                                           | ierierai setup                                                         | Table Setup   Table Setup   Tiput | semb             |         |                                                                                                    |  |  |  |
| Totalflow - ICP               |                                                           | Description Value State Comment                                        |                                   |                  |         |                                                                                                    |  |  |  |
| MMI Serial + COM0             |                                                           | 1214.2 Closing Value 00:00:07:51 00:00:00:00 State / Timer / Max Timer |                                   |                  |         |                                                                                                    |  |  |  |
| TF Remote - COM1              |                                                           |                                                                        |                                   |                  |         |                                                                                                    |  |  |  |
| Modbus - COM2                 |                                                           | 101.10                                                                 |                                   |                  |         |                                                                                                    |  |  |  |
| J-I/O Interface               |                                                           | 121.1.27                                                               | Valve Position                    | Upstream         |         | Valve position relative to meter. This is set from valve control screen when VCntrl Option is enabled |  |  |  |
| Flow Measurement              |                                                           | 121.2.1                                                                | Valve Time Limit                  | 5                | Seconds | Time to energize Digital Output's to control the valve manually(not valve control)                    |  |  |  |
| Setup                         |                                                           |                                                                        |                                   |                  |         |                                                                                                    |  |  |  |
| - Analysis<br>Digital Outputs |                                                           |                                                                        | MAIN VALVE SETUP                  |                  |         |                                                                                                    |  |  |  |
| No Flow                       |                                                           | 121.1.27                                                               | Main Valve Type                   | Latch-Two output |         | Specifies the number and type of outputs used for the Main Valve when Valve Control is not used       |  |  |  |
| Adv Setup                     |                                                           | 121.3.1                                                                | Main Open DO                      | 7.2.4            | High    | Address of Main Valve Open Digital Output when Valve Control is not used, Auto = IOS,DIDO,2           |  |  |  |
| Speed of Sound                |                                                           | 121 3 10                                                               | Main Close DO                     | 725              | Low     | Address of Main Valve Close Digital Output when Valve Control is not used. Auto = IOS DIDO 3          |  |  |  |
| Display                       |                                                           | 121.1.28                                                               | Main Value Fail State             | Close            |         | Fail Main Value Desition                                                                              |  |  |  |
| Holding Registers             |                                                           | 121.1.20                                                               | mani valve i an state             | CIUSE            |         |                                                                                                    |  |  |  |
| H- Trend System               |                                                           |                                                                        |                                   |                  |         |                                                                                                    |  |  |  |
| - Plunger                     |                                                           | 121.1.30                                                               | Manual Main Valve Open NOW        | Auto             |         |                                                                                                    |  |  |  |
| Setup                         |                                                           | 121.1.33                                                               | Manual Main Valve Close NOW       | Auto             |         |                                                                                                    |  |  |  |
| CLOSED                        |                                                           |                                                                        |                                   |                  |         |                                                                                                    |  |  |  |
| 1:Falling                     |                                                           |                                                                        | BLOW VALVE SETUP                  |                  |         |                                                                                                    |  |  |  |
| - 2:Closed                    |                                                           | 121.1.27                                                               | Plow Value Turne                  | Disabla          |         | Specifies the number and type of outputs used for the Blow Value                                      |  |  |  |
| - 3 Waiting                   |                                                           | 121.1.51                                                               | blow valve Type                   | Disable          |         | specifies the number and type of outputs used for the blow valve                                      |  |  |  |
|                               |                                                           |                                                                        |                                   |                  |         |                                                                                                    |  |  |  |
| 6:Afterflow                   |                                                           |                                                                        | CAPTURE VALVE SETUP               |                  |         |                                                                                                    |  |  |  |
| Statistics                    |                                                           | 121.1.44                                                               | Capture Valve Type                | Disable          |         | Specifies the number and type of outputs used for the Capture Valve                                   |  |  |  |
|                               |                                                           |                                                                        |                                   |                  |         |                                                                                                    |  |  |  |
|                               |                                                           |                                                                        | VALVE CONTROL                     |                  |         |                                                                                                    |  |  |  |
|                               |                                                           | 121.1.24                                                               | Valve Controller (Option)         | Disabled         |         | Optional - Use Valve Control during flow cycle(Plunger Arriving and AfterFlow)                        |  |  |  |
|                               |                                                           |                                                                        |                                   | l                |         |                                                                                                    |  |  |  |
|                               |                                                           |                                                                        |                                   |                  |         |                                                                                                    |  |  |  |
|                               |                                                           | 4                                                                      |                                   |                  |         | P                                                                                                    |  |  |  |
|                               | Revead Monitor Print Screen Save Send Close Help X Help 🐌 |                                                                        |                                   |                  |         |                                                                                                    |  |  |  |
| Ready                         |                                                           |                                                                        |                                   |                  |         | #Polls: 64 #Errors: 0 Connected to XEC-boward Login: user                                             |  |  |  |

Figure 23 Valve Setup

# 3.9 Plunger Tube Setup

The "Tube Setup" will provide the Plunger Application necessary flow information required. The following is provided concerning the Tube setup.

1) Go to Plunger>Setup>Tube Setup and verify that the "Tube App" value field is set for "11". This verifies that our AGA-3 measurement tube is running in Application slot # 11.

| E PCCU32 - [Entry]         |     |               |                                      |             |                   |                                                                               | - <b>- X</b> |
|----------------------------|-----|---------------|--------------------------------------|-------------|-------------------|-------------------------------------------------------------------------------|--------------|
| Derate View Window He      | elp |               |                                      |             |                   |                                                                               | _ 8 ×        |
| fii 🛅 🛅 💽 💽                | ป๊า | 1 i 🛃 🗌       | 🗂 🚳 🎁 🛃 🛄                            | 😤 Zu        | , 🧶               |                                                                               |              |
| - TOTALFLOW                |     | eneral Set in | Value Seturo Tube Seturo Tonut Setur | 5           |                   |                                                                               |              |
| Communications             | 1 C | eneral setup  | Ture seap                            | <u>n</u>    |                   |                                                                               |              |
| Totalflow - USB            |     |               | Description                          | Register    | Value             | Comment                                                                       |              |
| MMI Serial - COM0          |     | 121.4.2       | Closing Valve                        | 00:00:07:51 | 00:00:00:00       | State / Timer / Max Timer                                                     |              |
| TF Remote - COM1           |     |               | TUBE VALUE REGISTERS                 |             |                   |                                                                               |              |
| Modbus - COM2              |     | 424.4.422     | Tube App                             | 44          | 999               | Tube Application esting will auto est the Tube Desister Address               |              |
|                            |     | 121.1.133     | Tabe App                             |             | app               | Table Application - seeing will auto-set the Table Register Address           |              |
| How Measurement     Sature |     | 121.3.1       | AP Register                          | 11.3.0      | 50                | Address of Abs Pres Al, normal= (aga3).3.0                                    |              |
| Setup                      |     | 121.3.2       | DP Register                          | 11.7.0      |                   | Address of Diff Press AI, normal = (aga3).7.0                                 |              |
| Digital Outputs            |     | 121.3.3       | Flow Rate Register                   | 11.7.19     | 248.039           | Address of Flow Rate, normal = (aga3).7.19                                    |              |
| No Flow                    |     | 121.3.8       | Volume - Accum Register              | 11.7.21     | 7215.49           | Address of accumulated volume, normal = (aga3).7.21                           |              |
| Adv Setup                  |     | 121.3.30      | Volume - Today Register              | 11.7.22     | 88.924            | Address of Today's volume, normal = (aga3).7.22                               |              |
| Speed of Sound             |     | 121.3.31      | Volume - Yesterday Register          | 11.7.23     | 248.039           | Address of Yesterday's volume, normal = (aga3).7.23                           |              |
| Holding Registers          |     | 121.3.4       | Temp flowing Register                | 11.3.3      | 75                | Address of Temperature, normal = (aga3).3.3                                   |              |
| Operations                 |     | 121.3.15      | Z factor                             | 11.7.31     | 1.002             | Address of gas compressibility, normal = (aga3).7.31                          |              |
| Trend System               |     | 121.3.7       | Barometric Pressure Register         | 11.3.16     | 14.73             | Address of Barometer Pressure used to adjust FCU pressure to PSIG, normal=(a) | ga3).3.16    |
| B-Plunger<br>Saturn        |     | 121 3 16      | Contract Hour Undate                 | 11 2 3      | 06/27/13 00:00:00 | Address of Last Contract Hour Undate normal = (ana3) 2.3                      |              |
| CLOSED                     |     | 121.0.10      |                                      | 11.2.5      | 00/21/13 00:00:00 | Address of Last Contract from Opdate, normal - (agas),2.5                     |              |
| -1:Falling                 |     |               |                                      |             |                   |                                                                               |              |
| 2:Closed                   |     |               |                                      |             |                   |                                                                               |              |
| OPEN                       |     |               |                                      |             |                   |                                                                               |              |
|                            |     |               |                                      |             |                   |                                                                               |              |
| 5-Afterflow                |     |               |                                      |             |                   |                                                                               |              |
| -Statistics                |     |               |                                      |             |                   |                                                                               |              |
|                            |     |               |                                      |             |                   |                                                                               |              |
|                            |     |               |                                      |             |                   |                                                                               |              |
|                            |     |               |                                      |             |                   |                                                                               |              |
|                            |     |               |                                      |             |                   |                                                                               |              |
|                            |     |               |                                      |             |                   |                                                                               |              |
|                            |     | <             |                                      |             |                   |                                                                               | •            |
|                            |     |               |                                      |             |                   |                                                                               |              |
|                            |     | Re-read       | Monitor                              |             |                   | Print Screen Save Send Close Help                                             | CHelp 🎘      |
| Ready                      | -   |               |                                      |             |                   | #Polls: 59 #Errors: 0 Connected to XFC-howard Login:                          | user         |

Figure 24 Tube Setup

### 3.10 Plunger Input Setup

The "Input Setup" will provide the Plunger Application necessary information for register locations of the Casing pressure transmitter and the plunger arrival switch. The following is provided concerning this setup.

- Go to Plunger>Setup>Input Setup and verify that the "Casing Pressure AI" value field is set for "7.4.3". This selects Analog Input # 1 will be used for casing pressure.
- 2) Confirm that "Detection Type" is set up for "Plunger".
- Plunger arrival switch location needs to be established by entering "7.0.104" in the Register field in "Plunger Arrival PI". This will confirm use of Pulse Input # 1 for the arrival switch.

| E. PCCU32 - [Entry]      |     |              | -                                 |             | -           |                                                                                                    |
|--------------------------|-----|--------------|-----------------------------------|-------------|-------------|----------------------------------------------------------------------------------------------------|
| Derate View Window He    | elp |              |                                   |             |             | _ <i>6</i> ×                                                                                         |
| fi 🛅 🛅 💽 💽               | Űγ  | 1 🛃          | 📺 📎 節 🛃 🛄                         | ) 😚 ्र      | 7. I 🤣      |                                                                                                    |
| - TOTALFLOW              |     | eneral Setun | Valve Setup Tube Setup Input Setu | D           |             |                                                                                                    |
| Communications           | IC. |              | Terretaria international          |             |             | 1                                                                                                    |
| Totalflow - USB          |     |              | Description                       | Register    | Value       | Comment                                                                                              |
| MMI Serial - COM0        |     | 121.4.2      | Closing Valve                     | 00:00:07:51 | 00:00:00:00 | State / Timer / Max Timer                                                                            |
| TF Remote - COM1         |     |              |                                   |             |             |                                                                                                    |
| Modbus - COM2            |     |              | INPUT VALUE REGISTERS             |             |             |                                                                                                    |
| Elow Measurement         |     | 121.3.6      | Casing Pressure Al                | 7.4.3       | 300         | Address of Casing Pressure AI, normal = IOS.3.4 (AI5)                                                |
| Setup                    |     | 121.3.5      | External Pressure Al              | 0.0.0       |             | Address of External Pressure AI. Used for either tubing or line pressure depending on valve location |
| Analysis                 |     | 121.3.9      | Hold Pressure Register            | 0.0.0       | 0           | Address of Hold Pressure Al                                                                          |
| No Flow                  |     | 121.3.10     | Open 1 Register                   | 0.0.0       | 0           | Address of Open 1                                                                                    |
| Adv Setup                |     | 121.3.11     | Open 2 Register                   | 0.0.0       | 0           | Address of Open 2                                                                                    |
| Speed of Sound           |     | 121.3.12     | Close 1 Register                  | 0.0.0       | 0           | Address of Close 1 (in1)                                                                             |
| - Holding Registers      |     | 121.3.13     | Close 2 Register                  | 0.0.0       | 0           | Address of Close 2 (in2)                                                                             |
| Operations               |     | 121.3.26     | Hold External Register            | 0.0.0       | Low         | Address of Hold External                                                                             |
| Irend System     Plunger |     |              |                                   |             |             |                                                                                                    |
| Setup                    |     |              | MISC REGISTERS                    |             |             |                                                                                                    |
| CLOSED                   |     | 121.1.4      | Detection Type                    | Plunger     |             | Selects whether a plunger is being used or if the logic will act as an intermitter                   |
| 1:Falling<br>2:Closed    |     | 121.3.0      | Plunger Arrival Pl                | 7.0.104     | 0           | Address of plunger arrival Pulse Input - Current                                                     |
| - OPEN                   |     |              |                                   | V.          |             |                                                                                                    |
| 3:Waiting                |     | 121.3.27     | Restart Button Register           | 0.0.0       |             | Address of Restart Plunger DI                                                                        |
| 6:Afterflow              |     | 121.3.28     | Open button                       | 0.0.0       | Low         | Address for valve open push button DI                                                                |
| - Statistics             |     | 121.3.29     | Close button                      | 0.0.0       | Low         | Address for valve close push button DI                                                               |
|                          |     | <            | Monter                            |             |             | Peter Grown Swont Grown Helm XHilds (2)                                                              |
|                          |     |              |                                   |             |             |                                                                                                    |
| Ready                    |     |              |                                   |             |             | #Polls: 65 #Errors: 0 Connected to XFC-howard Login: user                                            |

Figure 25 Input Setup

# 3.11 Verify (Test) I/O Operation

### 3.11.1 Test Arrival Switch

The true test of the Plunger arrival switch is confirmed by an indication by the plunger application that the plunger arrived during a normal plunger run. However, the user can perform a simple test to determine if the switch is working correctly prior to an actual plunger run by performing the following steps.

- 1) Verify that "Plunger Control" is in "Disable" mode in Plunger>General Setup.
- 2) Proceed to I/O Interface>Digital Inputs in the tree view and view the "Total Pulse Count" value field in PI1.
- 3) Using something metallic, a crescent wrench or valve handle, swipe up and down across the back of the switch to simulate a plunger arriving.
- 4) If the switch is working properly, "PI1" under "Total Pulse Count", should indicate an increase in pulse count.

### 3.11.2 Test valve output

In this scenario we will operate the Production valve from Digital Output 1 (open) and Digital output 2 (close) respectively. Use the following testing procedure to test the valve "open" and "closed".

- 1) Verify that "Plunger Control" is in "Manual" mode in Plunger>General Setup.
- 2) Go to Plunger>Setup>Valve Setup. One at a time select "Force OPEN" and then "Force CLOSE" and verify valve action.
- 3) Return Plunger mode to "Disable" upon completion of testing

### 3.11.3 Test Casing Pressure input

The Casing pressure input value will be read on the XFC on-board Analog Input (AI1).

- 1) Go to I/O Interface>Analog Inputs>Al1
- 2) Verify that "Value" indicates the current Casing Pressure expected.

### 3.11.4 Test AGA-3 Measurement Values

Flowrate and line pressure are required inputs to the Plunger Application in this scenario. Use the following step to verify values.

1) Go to Flow Measurement>Current, and verify that "Volume Flow Rate" and "Static Pressure" (Line Pressure) are correct per your gas flow conditions.

### 3.12 Configure Plunger

The following steps will give the user specific instructions on setting up the Plunger "Casing-Line" scenario using PCCU software.

### 3.12.1 Configure Plunger "Closed" condition

Now we are ready to setup our "Closed" conditions (valve is closed) that need to be met in order for the valve to OPEN. To begin,

- 1) Go to Plunger>CLOSED>1: Falling, and "ENABLE" in the tree view window.
- 2) Enter the "Plunger Fall Delay" time in the "Fall Timer" location. Our fall time in this scenario is 25 minutes.

| PCCU32 - [Entry]                   |                | and the second second s | -           |             |                                                         | X          |
|------------------------------------|----------------|----------------------------------------------------------------------------------------------------|-------------|-------------|---------------------------------------------------------|------------|
| Derate View Window Help            | >              |                                                                                                    |             |             |                                                         | _ 8 ×      |
| fi 🖻 🖾 💽 💽 😫                       | ia 🛃           | 🛅 🚳 🎁 🖃 🔟                                                                                                    | 😭 🧟 🔇       | <b>&gt;</b> |                                                         |            |
| - TOTALFLOW                        | 1:Closing Valv | e                                                                                                    |             |             |                                                         |            |
| Communications     Totalflow - TCP |                |                                                                                                    |             |             |                                                         |            |
| - Totalflow - USB                  |                | Description                                                                                                    | Value       | Limit       | Comment                                                 |            |
| - MMI Serial - COM0                | 121.4.2        | Closing Valve                                                                                                    | 00:00:00:18 | 00:00:25:00 | State / Timer / Max Timer                               |            |
| TF Remote - COM1                   |                | PLUNGER FALL DELAY                                                                                                    |             |             |                                                         |            |
| Modbus - COM2                      | 121.4.4        | Fall Timer                                                                                                    | 00:00:00:18 | 00:00:25:00 | Time to wait when closing valve before going to state 2 |            |
| Elow Measurement                   |                | VALVE CLOSE CHECK                                                                                                    |             |             |                                                         |            |
| Setup                              | 121 1 49       | Valve Close Check (Option)                                                                                                    | Disabled    |             | Option - lise only flow to verify Valve Close           |            |
| Analysis                           |                |                                                                                                    |             |             |                                                         |            |
| Digital Outputs                    |                |                                                                                                    |             |             |                                                         |            |
|                                    |                |                                                                                                    | •           |             |                                                         |            |
| ⊞- Display                         |                |                                                                                                    |             |             |                                                         |            |
| Holding Registers                  |                |                                                                                                    |             |             |                                                         |            |
| Operations                         |                |                                                                                                    |             |             |                                                         |            |
| IFWeb Server                       |                |                                                                                                    |             |             |                                                         |            |
| Trend System                       |                |                                                                                                    |             |             |                                                         |            |
| E- Plunger                         |                |                                                                                                    |             |             |                                                         |            |
|                                    |                |                                                                                                    |             |             |                                                         |            |
| -1:Falling                         |                |                                                                                                    |             |             |                                                         |            |
| -2:Closed                          |                |                                                                                                    |             |             |                                                         |            |
| - OPEN                             |                |                                                                                                    |             |             |                                                         |            |
| - 3:Waiting                        |                |                                                                                                    |             |             |                                                         |            |
| 5:Arrived                          |                |                                                                                                    |             |             |                                                         |            |
| 6:Afterflow                        |                |                                                                                                    |             |             |                                                         |            |
| I Statistics                       |                |                                                                                                    |             |             |                                                         |            |
|                                    |                |                                                                                                    |             |             |                                                         |            |
|                                    |                |                                                                                                    |             |             |                                                         |            |
|                                    |                |                                                                                                    |             |             |                                                         |            |
|                                    |                |                                                                                                    |             |             |                                                         |            |
|                                    |                |                                                                                                    |             |             |                                                         |            |
|                                    | Re-read        | Monitor                                                                                                    |             |             | Print Screen Save Send Close Help                       | X Help 🐌   |
| Ready                              |                |                                                                                                    |             |             | #Polls: 77 #Errors: 0 Connected to XFC-howard Lo        | ogin: user |

Figure 26 Fall Timer

- 3) Go to Plunger>CLOSED>2: Closed, and "Enable" the "Case-Line Open".
- 4) Enter a value of "160" in the "Limit" field location. This will be the set point when exceeded, that the valve will open *after* plunger fall delay has expired.
- 5) Note: We are given in this scenario that our Casing pressure = 200# and that our Line pressure = 50#. Rule of thumb for a good place to start for determining "Casing-Line" set point is: Casing pressure x 80%= set point
- 6) Casing pressure (200#) x 80%= 160# (set point)

| RCCU32 - [Entry]                       |              |                         |             |             |                                                               | _ <b>_</b> × |
|----------------------------------------|--------------|-------------------------|-------------|-------------|---------------------------------------------------------------|--------------|
| Derate View Window Hel                 | p            |                         |             |             |                                                               | _ 8 ×        |
| 10 😇 👅 💽                               | ĩa 🌆 🗌       | 🛅 🚳 🛱 🚽 🛄               | 🛠 🔬 🍕       | >           |                                                               |              |
| - TOTALFLOW                            | Closed-Setup | Clored-HOLD 2:Care-Line |             |             |                                                               |              |
| Communications                         |              |                         |             |             |                                                               |              |
| Totalflow - USB                        |              | Description             | Value Limit |             | Comment                                                       |              |
| - MMI Serial - COM0                    | 121.4.2      | Closing Valve           | 00:00:01:01 | 00:00:01:00 | State / Timer / Max Timer                                     |              |
| TF Remote - COM1                       | 121.1.16     | Hold / Open Reason      | None        | None        |                                                               |              |
| - Modbus - COM2                        |              | 2:Open Valve Enables    |             |             | Reasons To End Valve Closed                                   |              |
| - Flow Measurement                     | 121.1.51     | Closed Timer            | Disabled    | 00:00:02:00 | Optional - Use timer to open main valve                       |              |
| Setup                                  | 121.1.62     | Tube-Line Open          | Disabled    | 0.0000      | Optional - Use tubing-line pressure to open main valve        |              |
| - Analysis<br>Digital Outputs          | 121.1.63     | Case-Line Open          | ENABLED     | 160.0000    | Optional - Use case-line pressure to open main valve          |              |
| - No Flow                              | 121.1.67     | C-L & T-L Open          | Disabled    | 1           | Optional - Use Case-Line and Tube-Line to open main valve     |              |
| - Adv Setup                            | 121.1.64     | Case-Tube Open          | Disabled    | 0.0000      | Optional - Use casing-tubing to open main valve               |              |
| Holding Registers                      | 121.1.66     | "C-T & T-L" Open        | Disabled    |             | Optional - Use casing-tubing AND Tube-Line to open main valve |              |
|                                        | 121.1.68     | Load Ratio Open         | Disabled    | 0.0000      | Optional - Use Load Ratio to open main valve                  |              |
| Trend System                           | 121.1.124    | Foss Gaul Open          | Disabled    | 90.2700     | Optional - Use Foss Gaul to open main valve, LR=C-T/C-L       |              |
| - Setup                                | 121.1.54     | Tube Pressure Open      | Disabled    | 0.0000      | Optional - Use Tubing Pressure to open main valve             |              |
|                                        | 121.1.52     | Case Pressure Open      | Disabled    | 0.0000      | Optional - Use Casing Pressure to open main valve             |              |
| 1:Falling                              | 121.1.56     | SP Open                 | Disabled    | 0.0000      | Optional - Use Static Pressure to open main valve             |              |
| - OPEN                                 | 121.1.58     | Open 1                  | Disabled    | 0.0000      | Optional - Use Open 1 to open main valve                      |              |
| 3:Waiting                              | 121.1.60     | Open 2                  | Disabled    | 0.0000      | Optional - Use Open 2 to open main valve                      |              |
| SArrived<br>SArterflow<br>@ Statistics | Reread       | Montor                  |             |             | Prot Screen Save Send Ocee Help                               | XHeip 🍋      |
| Pandy                                  |              |                         |             |             | #Poller 100 #Errore 0 Connected to VEC housed                 | ogin: urer   |
| neauy                                  |              |                         |             |             | erons, 190 echors, 0 Connected to APC-howard                  | Jogin user   |

Figure 27 Casing-Line Setup

### 3.12.2 Configure Casing – Line Tuning Parameters

#### Plunger Optimization (Tuning)

The goal of "Plunger Control" on a well is to reach a scenario with a minimum "off" time while at the same time allowing that liquids get lifted properly to the surface. This says that we want the well to be shut in just long enough for the plunger to hit the bottom and return again to the surface. To accomplish this, the ABB Totalflow Plunger Application has the ability to "tune" the "Casing-Line" set point (OPEN) as well as "tune" the Flowrate set point (CLOSE) conditions. The user has the capability in the application to set minimum and maximum tuning parameters as well as incremental step change amounts to precisely control the tuning process.

To complete the tuning set up, we need to enter our "Open Tune Amount, Max Tune and Min Tune settings. Use the following steps:

- "Case-Line Open Tune Amount" will be set with a value of "2". This tuning amount value is determined by using a starting point of 2% of the set point value (160). It is always a good idea to make small changes initially in tuning.
- 2) "Case-Line Open Max.Tune" value will be entered as "185". This was determined by using a starting point of 15% of the set point (160).
- 3) "Case-Line Open Min.Tune" value should be set as "135". This was determined by using 15% of the set point (160) as a starting point.

| E PCCU32 - [Entry]                                      |              |                                 |             |             |                                                            |  |  |  |  |  |
|---------------------------------------------------------|--------------|---------------------------------|-------------|-------------|------------------------------------------------------------|--|--|--|--|--|
| 🔳 Operate View Window Hel                               | p            |                                 |             |             | _ 8 :                                                      |  |  |  |  |  |
| fi 🖻 🖾 💽 💽                                              | ŭa 🛃         | 🔄 🗇 🛣 🛃 🛄                       | 🐩 🛃 🤇       | ۶           |                                                            |  |  |  |  |  |
| - TOTALFLOW                                             | Closed-Setup | Closed-HOLD 2:Case-Line         |             |             |                                                            |  |  |  |  |  |
| - Totalflow - TCP                                       |              |                                 |             |             |                                                            |  |  |  |  |  |
| Totalflow - USB                                         |              | Description Value Limit Comment |             |             |                                                            |  |  |  |  |  |
| MMI Serial - COM0                                       | 121.4.2      | AfterFlow                       | 00:00:52:42 | 00:00:00:00 | State / Timer / Max Timer                                  |  |  |  |  |  |
| TF Remote - COM1                                        |              | CASE-LINE                       |             |             |                                                            |  |  |  |  |  |
| I Modbus - COM2<br>IIIIIIIIIIIIIIIIIIIIIIIIIIIIIIIIIIII | 121.1.63     | Case-Line Open (Option)         | ENABLED     |             | Optional - Use case-line pressure to open main valve       |  |  |  |  |  |
| Flow Measurement                                        | 121.5.20     | Case-Line Current Value         | 114.7300    | 160.0000    | If (case-line) > this limit, then open valve               |  |  |  |  |  |
| Setup                                                   |              | CASE-LINE TUNING                |             |             |                                                            |  |  |  |  |  |
| Analysis<br>Digital Outputs                             | 121.5.43     | Case-Line Open Tune Amount      | 2.0000      |             | Amount to tune "Case-Line Open Limit"                      |  |  |  |  |  |
| No Flow                                                 | 121.5.140    | Case-Line Open Max. Tune        | 185.0000    |             | Can not be tuned above this limit                          |  |  |  |  |  |
| Adv Setup                                               | 121.5.44     | Case-Line Open Min. Tune        | 135.0000    |             | Can not be tuned below this Minimum "Case-Line Open" limit |  |  |  |  |  |
| Holding Registers                                       |              | combinations                    |             |             |                                                            |  |  |  |  |  |
| Operations                                              | 121.1.67     | C-L & T-L Open (Option)         | Disabled    |             | Optional - Use Case-Line and Tube-Line to open main valve  |  |  |  |  |  |
| Trend System                                            |              |                                 |             |             |                                                            |  |  |  |  |  |
| i⊒- Plunger                                             |              |                                 |             |             |                                                            |  |  |  |  |  |
| - Setup                                                 |              |                                 |             |             |                                                            |  |  |  |  |  |
| -1:Falling                                              |              |                                 |             |             |                                                            |  |  |  |  |  |
| 2:Closed                                                |              |                                 |             |             |                                                            |  |  |  |  |  |
| - OPEN                                                  |              |                                 |             |             |                                                            |  |  |  |  |  |
| 3:Waiting                                               |              |                                 |             |             |                                                            |  |  |  |  |  |
| 5:Arrived                                               |              |                                 |             |             |                                                            |  |  |  |  |  |
| 6:Afterflow                                             |              |                                 |             |             |                                                            |  |  |  |  |  |
|                                                         |              |                                 |             |             |                                                            |  |  |  |  |  |
|                                                         |              |                                 |             |             |                                                            |  |  |  |  |  |
|                                                         |              |                                 |             |             |                                                            |  |  |  |  |  |
|                                                         |              |                                 |             |             |                                                            |  |  |  |  |  |
|                                                         | •            |                                 |             |             | •                                                          |  |  |  |  |  |
|                                                         |              |                                 |             |             |                                                            |  |  |  |  |  |
|                                                         | Re-read      | Monitor                         |             | Pr          | rint Screen Save Send Close Help XHelp 🥘                   |  |  |  |  |  |
| Ready                                                   |              |                                 |             | #Polls:     | 69 #Errors: 0 Connected to XFC-howard Login: user          |  |  |  |  |  |

Figure 28 Casing-Line Tuning

### 3.12.3 Configure Plunger "OPEN" condition

Now we are ready to setup our "Open" conditions (valve is open) that need to be met in order for the valve to CLOSE. To begin,

- 1) Go to Plunger>OPEN> 6:Afterflow>6:AF Setup
- 2) Set the "Flow Rate Close (Option)" to "Enable".

| E PCCU32 - [Entry]            |                                                            |                                        |          |             |                                                         | □ ×   |  |  |  |  |
|-------------------------------|------------------------------------------------------------|----------------------------------------|----------|-------------|---------------------------------------------------------|-------|--|--|--|--|
| Operate View Window He        | lp                                                         |                                        |          |             |                                                         | _ 8 × |  |  |  |  |
| 10 🛅 🖫 💽 💽                    | ŭn 15                                                      | 📰 🗣 🗯 💷 🛄                              | 🐝 🔬 🍕    | >           |                                                         |       |  |  |  |  |
| B- TOTALFLOW                  | 6:AF Setup                                                 | AF Timer 6:Flow Rate                   |          |             |                                                         |       |  |  |  |  |
| - Totalflow - TCP             |                                                            |                                        |          |             |                                                         |       |  |  |  |  |
| Totalflow - USB               |                                                            | Description Value Limit Comment        |          |             |                                                         |       |  |  |  |  |
| MMI Serial - COM0             | 121.4.2                                                    | 121.4.2 AfterFlow 00:00:04:20 00:00:00 |          |             |                                                         |       |  |  |  |  |
| TF Remote - COM1              | 121.1.85                                                   | AfterFlow Timer Close (Option)         | Disabled | 00:00:01:00 | Optional - Use AfterFlow timer to close main valve      |       |  |  |  |  |
| I/O Interface                 | 121.1.92                                                   | Turner FR Close (Option)               | Disabled | 0.0000      | Optional - Use Turner Flow Rate to close valve          |       |  |  |  |  |
| - Flow Measurement            | 121.1.98                                                   | Load Ratio Close (Option)              | Disabled | 0.0000      | Optional - Use Load Ratio to close main valve           |       |  |  |  |  |
| Setup                         | 121.1.91                                                   | DP Close (Option)                      | Disabled | 0.0000      | Optional - Use DP to close main valve                   |       |  |  |  |  |
| Analysis<br>Digital Outputs   | 121.1.95                                                   | Flow Rate Close (Option)               | ENABLED  | 450.0000    | Optional - Use flow rate to close main valve            |       |  |  |  |  |
| - No Flow                     | 121.1.129                                                  | Casing Rise (Option)                   | Disabled | 0.0000      | Optional - Close valve for Casing Rise                  |       |  |  |  |  |
| Adv Setup                     | 121.1.130                                                  | Casing Slope (Option)                  | Disabled | 0.0000      | Optional - Close valve for Casing Sway                  |       |  |  |  |  |
| Uisplay     Holding Registers | 121.1.96                                                   | Tube-Line Close (Option)               | Disabled | 0.0000      | Optional - Use tubing-line pressure to close main valve |       |  |  |  |  |
| Operations                    | 121.1.97                                                   | Case-Tube Close (Option)               | Disabled | 0.0000      | Optional - Use casing-tubing to close main valve        |       |  |  |  |  |
| Trend System                  | 121.1.86                                                   | Case Close (Option)                    | Disabled | 0.0000      | Optional - Use casing pressure to close main valve      |       |  |  |  |  |
| - Plunger - Setup             | 121.1.89                                                   | SP Close (Option)                      | Disabled | 0.0000      | Optional - Use Static Pressure to close valve           |       |  |  |  |  |
| - CLOSED                      | 121.1.87                                                   | Tubing Close (Option)                  | Disabled | 0.0000      | Optional - Use Tubing pressure to close main valve      |       |  |  |  |  |
| 1:Falling                     |                                                            |                                        |          | A           |                                                         |       |  |  |  |  |
| - 2:Closed                    |                                                            |                                        |          |             |                                                         |       |  |  |  |  |
| - 3:Waiting                   |                                                            |                                        |          |             |                                                         |       |  |  |  |  |
| 5:Arrived                     |                                                            |                                        |          |             |                                                         |       |  |  |  |  |
| 6:Afterflow                   |                                                            |                                        |          |             |                                                         |       |  |  |  |  |
| a- Statistics                 |                                                            |                                        |          |             |                                                         |       |  |  |  |  |
|                               |                                                            |                                        |          |             |                                                         |       |  |  |  |  |
|                               |                                                            |                                        |          |             |                                                         |       |  |  |  |  |
|                               |                                                            |                                        |          |             |                                                         |       |  |  |  |  |
|                               |                                                            |                                        |          |             |                                                         |       |  |  |  |  |
| 4 m >                         |                                                            |                                        |          |             |                                                         |       |  |  |  |  |
|                               |                                                            |                                        |          |             |                                                         |       |  |  |  |  |
|                               | Remaid Monitor Print Screen Save Send Close Help X Help At |                                        |          |             |                                                         |       |  |  |  |  |
| Ready                         |                                                            |                                        |          | #Polls: 859 | 9 #Errors: 0 Connected to XFC-howard Login: user        |       |  |  |  |  |

Figure 29 Flowrate Close Setup

### 3.12.4 Configure Flowrate Tuning Parameters

To determine the Flowrate set point to **CLOSE** the valve, the user needs to consider the "critical velocity" condition of the well. Critical velocity is generally defined as the minimum gas velocity in the production tubing required to move liquid droplets upward. In this scenario, our flowing tubing pressure is 150 PSIG and the tubing is 2% inch (1.998 I.D.). With this information we are able to use the "Critical Rate Curves" chart (located in the Reference Information section 4.0) to determine a good estimate of our critical velocity which is a Flowrate of 400 mcfd. Use the following steps to set up;

- Go to Plunger > OPEN >6: Afterflow >6: Flow Rate, and enter "450" in the Limit field. The value of 450 is entered here so as to have the Flowrate shutoff *before* reaching the critical velocity rate of 400 mcfd.
- 2) Next, we need to enter a value in the "Flow rate Low Timer" field. We will enter a value of "1 minute" in the "Limit" field. With this setting, the Flowrate will now have to remain less than 450 mcfd for a period of 1 Minute for the valve to close.
- 3) "Flow Rate Limit Tune Amount" needs to be set at a value of "10". This setting determines that the tune amount will be in increments of 10mcfd.
- 4) "Flow Rate Limit Min.Tune" will be set as "400". This indicates that we will not allow the tuning to adjust below the 400 mcfd set point.
- 5) "Flow Rate Limit Max.Tune" will be set as "1000" in this scenario. This would indicate that the tuning will not allow adjustment over this limit.

| Eg. PCCU32 - [Entry]                                                                                                   |                                                            | 10                          |             |             |                                                                                                |  |  |  |
|----------------------------------------------------------------------------------------------------|------------------------------------------------------------|-----------------------------|-------------|-------------|------------------------------------------------------------------------------------------------|--|--|--|
| Operate View Window He                                                                                                 | lp                                                         |                             |             |             | - 6 )                                                                                          |  |  |  |
| f 🛅 🛅 💽 💽                                                                                                    | ĭ7 15                                                      | 🛅 🗇 🗯 🖃 🛄                   | 😼 🛃 💐       | >           |                                                                                                |  |  |  |
| TOTALFLOW     Ommunications                                                                                            | 6:AF Setup                                                 | 6:AF Timer 6:Flow Rate      |             |             | 4                                                                                              |  |  |  |
| Totalflow - TCP                                                                                                    |                                                            |                             |             |             |                                                                                                |  |  |  |
| Totalflow - USB                                                                                                    |                                                            | Description                 | Value       | Limit       | Comment                                                                                        |  |  |  |
| MMI Serial - COM0                                                                                                    | 121.4.2                                                    | AfterFlow                   | 00:00:01:35 | 00:00:00:00 | State / Timer / Max Timer                                                                      |  |  |  |
| - Modbus - COM2                                                                                                    |                                                            | FLOW RATE LOW               |             |             |                                                                                                |  |  |  |
|                                                                                                    | 121.1.95                                                   | Flow Rate Close (Option)    | ENABLED     |             | Optional - Use flow rate to close main valve                                                   |  |  |  |
| Setup                                                                                                    | 121.5.3                                                    | Flow Rate                   | 407.0138    | 450.0000    | When FlowRate remains below this limit for FRLowTime during<br>AfterFlow, then close the valve |  |  |  |
| Digital Outputs                                                                                                    | 121.4.42                                                   | Flow Rate Low Timer         | 00:00:00:00 | 00:00:01:00 | Time that flow rate will remain low before closing the valve                                   |  |  |  |
| No Flow<br>Adv Setup                                                                                                   |                                                            | FLOW RATE TUNING            |             |             |                                                                                                |  |  |  |
| Display                                                                                                    | 121.5.68                                                   | Flow Rate Limit Tune Amount | 10.0000     |             | Tune "Flow Rate Limit"                                                                         |  |  |  |
| Holding Registers     Derations                                                                                        | 121.5.69                                                   | Flow Rate Limit Min. Tune   | 400.0000    |             | Can not be tuned below this Min Limit                                                          |  |  |  |
| Trend System     Plunger                                                                                               | 121.5.144                                                  | Flow Rate Limit Max. Tune   | 1000.0000   |             | Can not be tuned above this Limit                                                              |  |  |  |
| - Setup<br>CLOSED<br>- Isfalling<br>- 2:Closed<br>- OPEN<br>- 33Waiting<br>- 5:Arrived<br>- 6Atterflow<br>- Statistics |                                                            |                             |             |             |                                                                                                |  |  |  |
|                                                                                                    |                                                            |                             | 111         |             | • • •                                                                                          |  |  |  |
|                                                                                                    | Re-read Monitor Print Screen Save Send Close Help X Help 🍭 |                             |             |             |                                                                                                |  |  |  |
| Ready                                                                                                    |                                                            |                             |             | #Polls:     | 61 #Errors: 0 Connected to XFC-howard Login: user                                              |  |  |  |

Figure 30 Flowrate Tuning Parameters

### 3.12.5 Arrival Time Limits Parameters

Arrival time limits need to be entered to allow the Plunger Application to define Max, Slow, Fast and Minimum arrival times for the plunger. In this scenario we will use the following to "estimate" the expected arrivals. Max= Well depth ft. /300ftmin (5000/300=16 minutes); Slow=5000/650=8 minutes; Fast=5000/850=6 minutes; Minimum = 5000 /1200=4 minutes

- Go to Plunger > OPEN >3:Waiting, and enter "16" in the "Max Arv Count/Time/Fail" Limit field. The value of 16 entered here defines the time in minutes for a Max arrival. We also need to enter "Fail Limit" value of "3" in the "Fail Limit" field. This allows 4 late arrivals before putting Plunger in a "Failed" state.
- 2) "Slow Arv Count/Time" needs to have a value of "8" as determined in the calulation above.
- 3) "Fast Arv Count/Time" needs to have a value of "6" as determined in the calulation above.
- 4) "Min Arv Count/Time" needs to have a value of "4" as determined in the calulation above.

| E PCCU32 - [Entry]                 |           |                             |             |             |            | - • ×                                                                                                |
|------------------------------------|-----------|-----------------------------|-------------|-------------|------------|----------------------------------------------------------------------------------------------------|
| Derate View Window He              | elp       |                             |             |             |            | _ 0 ×                                                                                                |
| 10 😇 🔂 💽 😣                         | in 18     | 😇 🗇 🛱 🖃 🛄                   | 🔧 🛃 🍕       | >           |            |                                                                                                    |
| - TOTALFLOW                        | 3:Waiting |                             |             |             |            |                                                                                                    |
| Communications     Totalflow - TCP |           |                             |             |             |            |                                                                                                    |
| Totalflow - USB                    |           | Description                 | Value       | Limit       | Fail Limit | Comment                                                                                              |
| MMI Serial - COM0                  | 121.4.2   | AfterFlow                   | 00:01:47:43 | 00:00:00:00 |            | State / Timer / Max Timer                                                                            |
| - TF Remote - COM1                 |           | CLOSE VALVE ENABLES         |             |             |            | Reasons to end 3:Arriving/6:AfterFlow                                                                |
| Modbus - CUIVIZ                    | 121.1.84  | Flow Timer Close (Option)   | Disabled    | 00:00:00:00 |            | Optional - Use Flow timer to close main valve                                                        |
| - Flow Measurement                 | 121.1.99  | Close 1 (Option)            | Disabled    | 0.0000      |            | Optional - Use Close 1 to close valve                                                                |
| Setup                              | 121.1.102 | Close 2 (Option)            | Disabled    | 0.0000      |            | Optional - Use Close 2 to close valve                                                                |
| - Analysis<br>Disited Outputs      |           |                             |             |             |            |                                                                                                    |
| - No Flow                          | 121.4.24  | Arrival Timer / Last        | 00:00:00:00 | 00:00:00:36 |            | Elapsed time since valve was commanded open and plunger is arriving                                  |
| Adv Setup                          |           |                             |             |             |            |                                                                                                    |
| Display                            | 121.1.105 | Mandatory Recovery Time     | Disabled    | 00:00:00:00 |            | Stav Closed Longer if plunger does not arrive                                                        |
| Operations                         |           | ARRIVAL TIME LIMITS         |             |             |            |                                                                                                    |
| Trend System                       | 121.2.12  | Max Ary Count / Time / Fail | 0           | 00:00:16:00 | 3          | IF arrival time exceeds THEN tune, and Use: Mandatory Recovery or use blow valve or enter FAIL state |
| Plunger                            | 121.2.9   | Slow Ary Count / Time       | 1135        | 00:00:08:00 |            | If number arrives shower than this then tune                                                         |
| - Setup                            | 121.2.10  | Normal Ary Count            | 310         | 00.000000   |            | Normal Arrival - Do Not Tunge                                                                        |
| -1:Falling                         | 121.2.8   | East Any Count / Time       | 4788        | 00:00:05:00 |            | If plugger arrives scoper than this then tune                                                        |
| - 2:Closed                         | 121 2 11  | Min Count / Time / Fail     | 5           | 00:00:04:00 |            | If plunger arrives faster than this, don't tune                                                      |
| OPEN     AMathing                  | 171.1.7   | Reast Runner Counters       |             | 00:00.04.00 |            | I punger arrives raster han one, our cone                                                            |
| - 5:Warting                        | 121.1.1   | Reset Plunger Counters      | NO          | 1           |            | Clear counters used to track prunger annvars                                                         |
| -6:Afterflow                       |           |                             |             |             |            |                                                                                                    |
| Statistics                         |           |                             |             |             |            |                                                                                                    |
|                                    |           |                             |             |             |            |                                                                                                    |
|                                    |           |                             |             |             |            |                                                                                                    |
|                                    |           |                             |             |             |            |                                                                                                    |
|                                    |           |                             |             |             |            |                                                                                                    |
|                                    |           |                             |             |             |            |                                                                                                    |
|                                    |           |                             |             |             |            |                                                                                                    |
|                                    | Re-read   | i Monitor                   |             |             |            | Print Screen Save Send Close Help X Help 🐌                                                           |
| Pandy                              | ·         |                             |             |             |            | #Polls: 73 #Errors: 0 Connected to XEC-boward Login: user                                            |

Figure 31 Arrival Time Limits

### 3.12.6 Enable the Plunger APP and Tuning

The final task in completing this scenario is to "Enable "the plunger application and to "Enable" Optimization (Tuning). To accomplish this:

- Go to Plunger > Setup > General Setup, and select "Enabled" in the Plunger control value field. You should now see the plunger application begin in the "Closing Valve" state with timer counting up.
- 2) Next, proceed to "Optimization" and select "Enabled" in the Optimization Value field.

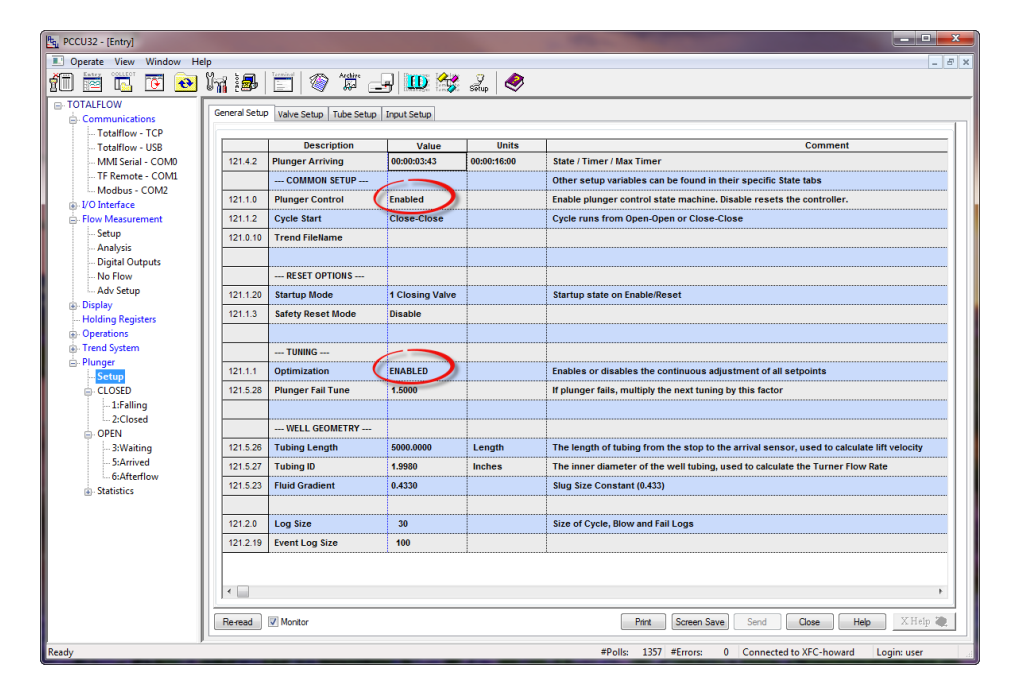

Figure 32 Enable Plunger App

### 3.12.7 View Plunger Application activity

To view activity of the Plunger application as it proceeds through the different states, Go to the tree view; Plunger>CLOSED>1.Falling" tab to view state 1 conditions.. Note: the top line of each state indicates the current state and timer status of the Plunger App when "monitor" is selected at the bottom left of your screen.

| RCCU32 - [Entry]                                                                                                    |               |                            |             |             |                                                                               | - • <b>- ×</b> - |
|----------------------------------------------------------------------------------------------------|---------------|----------------------------|-------------|-------------|-------------------------------------------------------------------------------|------------------|
| I Operate View Window He                                                                                                    | lp            |                            |             |             |                                                                               | _ 8 ×            |
| 10 🛅 🖾 💽 💽                                                                                                    | in i <b>d</b> | 🛅 🚳 🎏 🛃 🛄                  | 🔧 🛃 e       | <b>&gt;</b> |                                                                               |                  |
| - TOTALFLOW                                                                                                    | 1:Closing Val | ve                         |             |             |                                                                               |                  |
| - Totalflow - TCP                                                                                                    |               |                            |             |             |                                                                               |                  |
| Totalflow - USB                                                                                                    |               | Description                | Value       | Linn        | Comment                                                                       |                  |
| MMI Serial - COM0                                                                                                    | 121.4.2       | Closing Valve              | 00:00:00:48 | 00:00:01:00 | e / Timer / Max Timer                                                         |                  |
| TF Remote - COM1                                                                                                    |               | PLUNGER FALL DELAY         |             |             |                                                                               |                  |
| Modbus - COM2                                                                                                    | 121.4.4       | Fall Timer                 | 00:00:00:48 | 00:00:01:00 | Time to wait when closing valve before going to state 2                       |                  |
| Flow Measurement                                                                                                    |               | VALVE CLOSE CHECK          |             |             |                                                                               |                  |
| Setup                                                                                                    | 121.1.49      | Valve Close Check (Option) | Disabled    |             | Option - Use only flow to verify Valve Close                                  |                  |
| Analysis<br>- Digital Outputs<br>- No Flow<br>- No Flow<br>- No Flow<br>- Analysis<br>- No Flow<br>- Analysis<br>- No Flow<br>- Holding Registers<br>- Capacity<br>- Tend System<br>- Cospectives<br>- Cospect<br>- Cospect<br>- Cos | ~~~~          |                            |             | 1           | L                                                                             | ,<br>,<br>,      |
| Ge Statistics                                                                                                    | Reread        | V Monitor                  |             |             | Print Screen Save) Send Close He<br>Bolic 223 Effort 0 Connected to XEC-bound | eb XHelp 🍖       |

Figure 33 View Plunger State

# 4.0 Reference Information

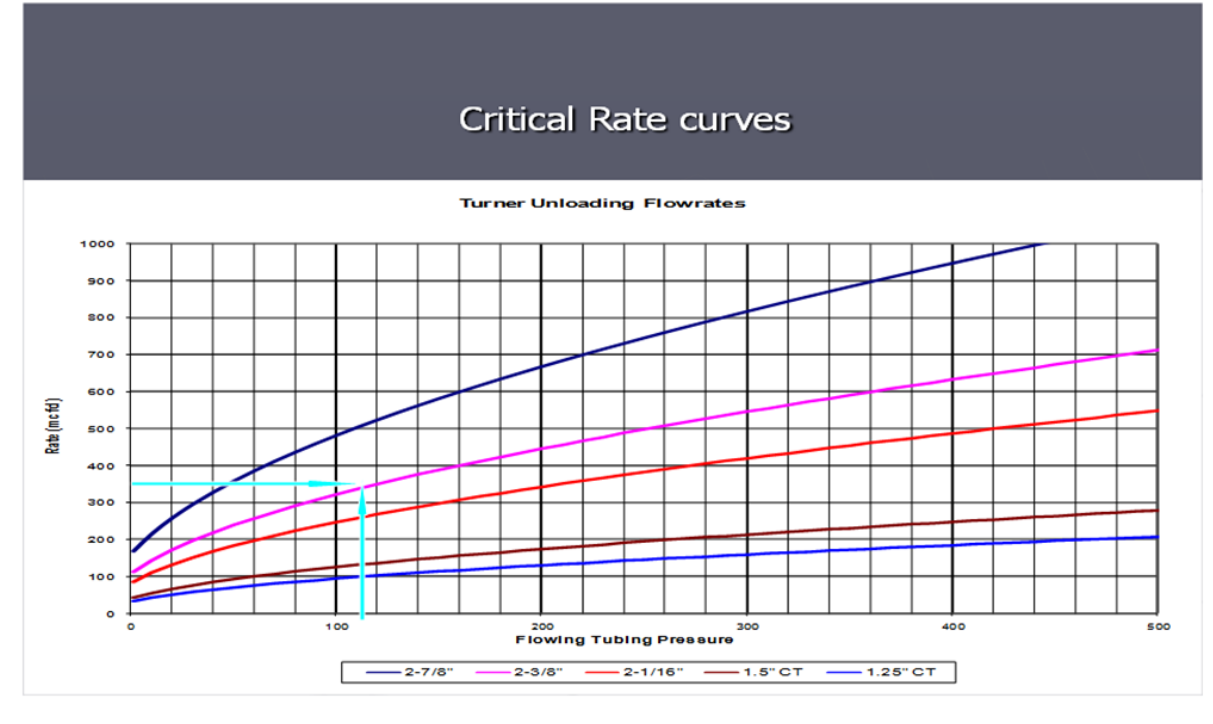

| Figure 3   | 34 | Critical | Rate | Curve | Chart |
|------------|----|----------|------|-------|-------|
| i igui e e | 7  | onnoun   | nuic | ourre | onunt |

| Base Board           | I/O Description                                                                   | Drawing # | ABB Web Site Link                     |  |  |
|----------------------|-----------------------------------------------------------------------------------|-----------|---------------------------------------|--|--|
| TFIO DI-DO<br>Module | Plunger Lift: Direct I/O option                                                   | 2102981   | Plunger DI-DO Wiring                  |  |  |
| XFC                  | XFCG4 6410/6411/6413/6414<br>(2103328 BD) TO<br>DRUCK1040/1240GP/AP<br>TRANSDUCER | 2104128   | XFC to Druck wiring                   |  |  |
| XFC                  | XFCG4 (2103328) BOARD PINOUTS                                                     | 2104122   | XFCg4 Board Pinouts                   |  |  |
| XFC                  | Plunger Lift Tubing/Casing & ON/OFF<br>for XFC W Versa-Valves(DI-DO<br>Module)    | 2103174   | XFC to Casing-Tubing<br>& Di/Do versa |  |  |
| XFC                  | XFCG4 (2103328 BOARD) COMM2<br>TO EXT MULTIVARIABLES W/RTD<br>PROBE               | 2104126   | XFC to XMV on com 2                   |  |  |
| XRC                  | Plunger Lift on/off for<br>XRC,Tubing/Casing,DI-DO Module(<br>Arrival Sensor)     | 2102983   | XRC to Tubing/Casing                  |  |  |
| XRC                  | Plunger Lift Valve Control( wTubing,<br>Casing, Arrival Sensor) using Valve       | 2102985   | XRC to VIv Ctl Module                 |  |  |

| Table 1 Links to Drawings | (ABB/Totalflow Website) |
|---------------------------|-------------------------|
|---------------------------|-------------------------|

| Base Board | I/O Description                                                                           | Drawing # | ABB Web Site Link                  |
|------------|-------------------------------------------------------------------------------------------|-----------|------------------------------------|
|            | Control Module                                                                            |           |                                    |
| XRC        | XRCG4 (2103022 BD) COMM1 TO<br>Ext MULTIVARIABLE W/RTD PROBE                              | 2104127   | XRC to XMV on com 1                |
| XRC        | XRCG4 (2103329 BD) AI TO 2-WIRE<br>TRANSMITTER(ANALOG INPUT)<br>W/EXTERNAL 12/24VDC POWER | 2104337   | XRC to Ext Xmitter with<br>Ext Pwr |

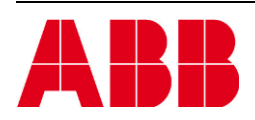

©Copyright 2013 ABB, All rights reserved

| Document Title                 |           |              |      |  |
|--------------------------------|-----------|--------------|------|--|
| XSeries G4 Plunger Application |           |              |      |  |
| Document No.                   | Rev. Ind. | No. of Pages | Page |  |
| 2104945-001                    | AA        | 36           | 36   |  |